# Image and Metadata Handbook for Wikimedia Commons

Guidance and checklists for bulk image uploads using Pattypan

Francesca Farmer, Lucy Hinnie and Andrea Wallace

v. 1 | October 2024

### **Table of Contents**

| Image and Metadata Handbook for Wikimedia Commons                                                                                | 1              |
|----------------------------------------------------------------------------------------------------|----------------|
| Using this handbook                                                                                                    | 1              |
| Understanding and preparing the tools you will use                                                                               | 2              |
| Getting Started: Wikimedia, Java and Pattypan                                                                                    | 6              |
| Overview                                                                                                    | 6              |
| Checklist 1a: Getting Started on Windows                                                                                         | 7              |
| Checklist 1b: Getting Started on Mac OS                                                                                          | 10             |
| Getting Organised: Images and Metadata                                                                                           | 14             |
| Overview                                                                                                    | 14             |
| Checklist 2: Organising Images                                                                                                   | 15             |
| Checklist 3: Wikidata, Wikimedia Commons Category creation and Sandbox <sup>-</sup><br>for Wikimedia Commons Metadata Management | Template<br>19 |
| Getting Online: Uploading Images to Wikimedia Commons Using Pattypan                                                             | 26             |
| Overview                                                                                                    | 26             |
| Checklist 4: Generating Spreadsheet from Pattypan                                                                                | 27             |
| Checklist 5: Bulk Upload Images                                                                                                  | 29             |
| Pattypan Checklist                                                                                                    | 32             |
| Sandbox Template Key                                                                                                    | 33             |
| Useful Resources                                                                                                    | 40             |
| Pattypan                                                                                                    | 40             |
| Wiki platforms                                                                                                    | 40             |

#### About the GLAM-E Lab

The GLAM-E Lab is a joint initiative between the Centre for Science, Culture and the Law at the University of Exeter and the Engelberg Center on Innovation Law & Policy at NYU Law to work with smaller and less well-resourced UK and US cultural institutions and community organisations to build open access capacity and expertise.

The GLAM-E Lab provides legal counsel to GLAM institutions and cultural organisations as they develop open access programs. The solutions created for those institutions are then integrated into model internal policies and external terms of service that can be adopted by others. The goal of this approach is to use lessons learned from directly representing individual institutions to create self-serve model policies that work "off the shelf" for as many organisations as possible. We supplement these model policies with additional guides and resources to address common challenges.

#### **Acknowledgements**

Francesca Farmer, Research Fellow Lucy Hinnie, Digital Research Fellow Andrea Wallace, Co-Director Michael Weinberg, Co-Director

A special thank you to Jason Evans for his helpful comments.

Contact us at info@glamelab.org or https://glamelab.org/

Please cite as: The GLAM-E Lab, "Image and Metadata Handbook for Wikimedia Commons" CC BY 4.0.

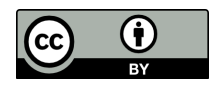

This project is funded by the UKRI's Arts and Humanities Research Council.

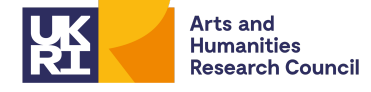

#### About the GLAM-E Lab Toolkit

This handbook is part of the GLAM-E Lab Open GLAM Toolkit for cultural heritage organisations. The toolkit includes:

- **Onboarding Document**, to introduce you to the GLAM-E Lab method of building an open access programme. It will give you a clearer picture of what open means in practice for you, your institution, your collections, and your community.
- Assessing and Mitigating Risk, an overview of how to set and apply risk tolerances and takedown procedures for your images and data.
- <u>Copyright Clearance Handbook for Public Domain Publication of Digital</u> <u>Collections</u> and <u>Copyright Clearance Log</u>, which guides you through the process of clearing copyright with the goal of assigning the <u>CC0 1.0 Universal Public</u> <u>Domain Dedication</u> when it is appropriate and lawful to do so. Once you have cleared copyright, you can then add the creator or work to the Copyright Clearance Log to document that process.
- Image and Metadata Handbook for Wikimedia Commons and Sandbox Template for Wikimedia Commons Metadata Management, which guides you through the process of organising your images and metadata for upload to Wikimedia Commons.
- <u>Selecting an Alternative License or Label</u> addresses which machine readable statements to use when CC0 cannot be applied.
- **<u>Glossary</u>**, a list of terms used in this handbook and other GLAM-E Lab resources.

Together, these materials will help you identify, prepare, and publish your digital collections for open access using public domain statements or other machine readable statements.

Before using this handbook, you will likely benefit from reading the <u>Onboarding Document</u>, <u>Assessing and Mitigating Risk</u> the <u>Copyright Clearance Handbook for Public Domain</u> <u>Publication of Digital Collections</u>. These resources will help you to understand open access and how to clear copyright in digital collections.

### This toolkit is not intended to be legal advice. You should always contact a qualified professional for legal support.

### Image and Metadata Handbook for Wikimedia Commons

#### Using this handbook

This handbook takes you through the process of **organising your collections for upload to Wikimedia Commons** across five checklists:

- Checklist 1 provides guidance on creating a Wikimedia account and downloading the software packages Java and Pattypan.
- Checklist 2 provides guidance on organising your images and using the programme Adobe Bridge to embed image metadata that includes your organisation's information and a clear CC0 statement for image circulation and reuse beyond Wikimedia Commons.
- Checklist 3 provides guidance on verifying whether your organisation has a Wikidata entry and a Category page for images uploaded by your organisation, as well as organising the descriptive metadata about images using the Sandbox Template for Wikimedia Commons Metadata Management.
- Checklist 4 provides guidance on generating the Pattypan Artwork Template spreadsheet to use for the final upload to Wikimedia Commons.
- **Checklist 5** provides guidance on **Pattypan** bulk image uploads to Wikimedia Commons.

#### What you need before you start

You will need to install software, organise your images in one folder on your computer, and rename the files according to your preferred naming convention (*e.g.*, Artwork title, Artist, Accession number, Year). Ensure that you have access to the metadata or other relevant information that your institution maintains about the images so you are able to organise the image metadata in a spreadsheet.

- □ If using a work device, the relevant permissions to install new software on the device or IT support
- ☐ Your images and descriptive metadata

#### What this Handbook guides you through

- Creating a Wikipedia account
- Downloading and installing the latest release of the Java Development Kit (Windows) or the latest release of Java (Mac OS)
- Downloading and installing Pattypan
- Downloading and installing Adobe Bridge (optional)
- Using the GLAM-E Lab Sandbox Template (link and key provided in this document)
- Generating and using the Pattypan Artwork Template (generated by Pattypan prior to upload)
- Creating a Wikidata entry for your organisation (Checklist 3)
- Creating a Category page on Wikimedia Commons (Checklist 3)

#### Understanding and preparing the tools you will use

All tools covered by this handbook are free to download and use. You are likely already familiar with some.

#### **About Wikimedia Commons**

<u>Wikimedia Commons</u> is a free media file repository for publishing public domain and openly-licensed images, sound and video clips. It uses the same technology as Wikipedia, which allows for images uploaded to Wikimedia Commons to be easily used on Wikipedia articles and other Wikimedia platforms. Content on Wikimedia Commons can be reused elsewhere, from academic research to personal blogs or news sites.

#### About Java

Java is a computer language that powers many web and mobile applications. Java is run by the Java Runtime Environment (or 'JRE'), the underlying technology that communicates between a Java-based programme and the operating system. Wikimedia's image upload tool, Pattypan, runs on Java, which is facilitated by JRE. You will need to download the Java Development Kit (or '**JDK**') to run Pattypan. Rest assured that you will not need to learn how to code or operate Java for Pattypan to run on your computer.

#### **About Pattypan**

Pattypan is an open source Java-based tool for bulk image and metadata uploads to Wikimedia Commons. Once your images and metadata are ready, Pattypan syncs the images with the metadata during upload to Wikimedia Commons. Each image will have its own File Page on Wikimedia Commons with multiple sections containing summary information. Pattypan was developed with cultural institutions in mind, and it has been used by a range of organisations around the world to upload more than 105 million media files (and counting!) to Wikimedia Commons.

Why do we recommend Pattypan? Pattypan is a simple and reliable tool, albeit glitchy at times, but requires low-levels of investment for staff who may not have the technical knowledge or capacity to learn more advanced image upload software. For example, <u>OpenRefine</u> is another open source tool for cleaning and uploading structured data in bulk. If you have the time and technical capacity, it could be worthwhile to invest in learning OpenRefine because it can further streamline the bulk upload and editing process. A larger amount of <u>upskilling and preparation</u> may be needed at first. Wikimedia has an <u>online course</u> and <u>other support on how to edit and upload</u> with OpenRefine.

#### About Adobe Bridge

You can also batch update the embedded image metadata to include your organisation's name and the link to the preferred machine-readable public domain statement. We recommend using <u>Adobe Bridge</u>, a free programme available for download online. Adobe Bridge allows you to add or edit any embedded image metadata, such as <u>XMP</u>, <u>IPTC</u>, or <u>EXIF</u> data, and create a metadata template to apply to the entire folder of images at once.

#### About the GLAM-E Lab Sandbox Template

The <u>Sandbox Template for Wikimedia Commons Metadata Management</u> is a spreadsheet created by the GLAM-E Lab. Use the Sandbox Template to gather information about the image, underlying work, your organisation and other details. It should help you organise and record the metadata in a way that is more user-friendly than the Pattypan Artwork Template spreadsheet. Because the Sandbox Template is a Google Sheet, you and others at your organisation can also work in the spreadsheet at the same time.

#### About the Pattypan Artwork Template Spreadsheet

Pattypan will generate a metadata spreadsheet using the Artwork Template defined by Wikimedia Commons. While the Pattypan Artwork Template mirrors the structure of the GLAM-E Lab Sandbox Template, the Pattypan version is less user friendly for organising metadata. This means that once your images are organised in a folder, you have two options for metadata organisation:

- **Option 1.** Use the Sandbox Template spreadsheet and guidance that we have provided to organise your metadata. You can find this guidance in the first tab of the spreadsheet, as well as in the <u>Sandbox Template Key</u> at the end of this document. While our version of the spreadsheet is more accessible for beginners, you will still need to generate the Pattypan Artwork Template and copy over the metadata from the Sandbox Template prior to image upload.
- **Option 2.** Use Pattypan to generate the Artwork Template spreadsheet, then manage metadata directly in that spreadsheet with the assistance of <u>Wikimedia</u> <u>Commons guidance</u> or the <u>Sandbox Template Key</u> at the end of this document.

Pattypan will give you the option of using more than one template (e.g., the 'Photograph Template' or 'Information Template'). This handbook uses the Artwork Template. Once you

### **↓ × ‡** glam-e lab

feel comfortable using Pattypan, these other templates might be useful for uploading media file types, such as historical photographs or correspondence.

**Tip:** For uploads of 10 or fewer images, use the Wikimedia Commons <u>Upload Wizard</u> rather than Pattypan.

#### **About Wikidata**

<u>Wikidata</u> is an open knowledge base that can be edited and read by humans and machines. It stores structured data for Wikimedia projects like Wikimedia Commons and Wikipedia.

Wikidata is helpful for a number of reasons: it is multilingual and collaborative, and can be used by anyone in the world. For organisations, it is a useful way to link items in specific collections or by specific artists.

Once an item is in the Wikidata ecosystem, it can be queried. This allows institutions and users to learn more about how collections are connected, both within and outside of the institution.

Everything in Wikidata is assigned a unique identifier called a 'QID'. QIDs include a Q followed by a string of numbers, *e.g.*, Q513. You can include QIDs in the metadata that you prepare to link images with different relevant identifiers. For example, you can include your institution's QID to link images to your Wikidata entity. **Checklist 3** includes Wikidata tips.

#### **About Category pages**

<u>Category pages</u> on Wikimedia Commons can be used to group related pages and media, such as all images uploaded by an institution. Anyone can create a Category page. If your institution does not have one, **Checklist 3** will help you get set up. It is also possible to create multiple categories for particular parts of your collection.

The Category structure on Wikimedia Commons is the primary way to organise and find media files (images, audio, etc). Adding or uploading image files directly to a Category page will improve their discoverability. Each Category should itself be added to other more general categories, forming a hierarchical structure. You can add multiple categories to the metadata of an image. For example, for a portrait by an Ecuadorian artist, you could add the Category tag for the <u>Portraits Category page</u> and <u>Artists from Ecuador Category page</u>. More on this in **Checklist 3**.

Wikimedia Commons categories also allow institutions to use tracking tools like <u>GLAMorgan</u>, which you can set up on your own. Once your images are uploaded to Wikimedia Commons and placed on Wikipedia articles, these tools show how many views the Wikipedia pages receive which include your images.

#### About Wiki-created template tags

Some aspects of image description on Wikimedia Commons can be automated using text-based shortcuts. These 'template tags', for example, will result in certain templates being included on a Category or File page.

For example using {{Template:GLAM-E Lab}} in the metadata under the Partnerships field will auto-generate the following template on the File page:

| This file was provided to Wikimedia Commons as part of a collaboration with the GLAM-E Lab 🖒 | This tag does not indicate the copyright status of the attached work. A normal copyright tag is still required. See Commons:Licensing. |
|----------------------------------------------------------------------------------------------|----------------------------------------------------------------------------------------------------|
|----------------------------------------------------------------------------------------------|----------------------------------------------------------------------------------------------------|

For more information on the metadata fields where template tags can be included, see the <u>Sandbox Template Key</u> at the end of this document.

#### How to delete or replace files and metadata uploaded to Wikimedia Commons

Mistakes happen. If you or someone in your organisation uploads an image to Wikimedia Commons in error, you can **nominate the file for deletion** by going to the individual file media description page and selecting 'Nominate for deletion' in the 'Tools' menu.

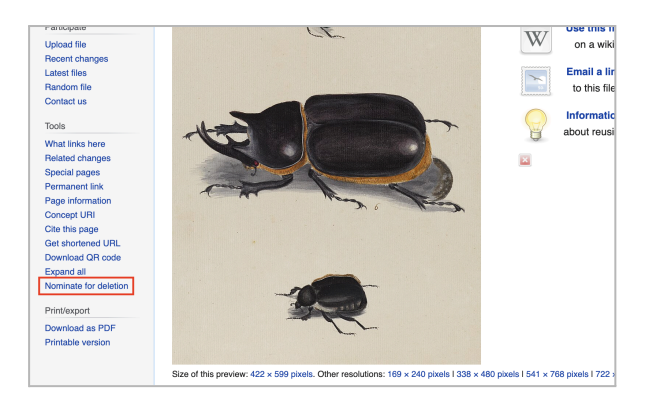

You should explain why the file requires deletion, and an administrator will review and confirm the deletion within 7 days. Read more about the Wikimedia Commons <u>Deletion</u> <u>Policy</u> and how to make <u>Deletion Requests</u> on Wikipedia.

Tip: You can also edit information or media files rather than deleting them.

- **Replace an image** in the 'File history' by selecting 'Upload a new version of this file'.
- Edit summary data for an image by clicking 'Edit' at the top-right of the File page for the image to edit the text directly.
- Edit the File name by clicking the 'More' drop-down in the top-right of the File page for the image, then select 'Move'. So long as you are the user who uploaded the image, you will be able to change the File name.

### **Getting Started: Wikimedia, Java and Pattypan**

#### **Overview**

**Checklist 1** provides a guide to getting set up with a Wikimedia account and downloading and installing Java and Pattypan for Windows or Mac OS. This five-step process differs by operating system, so make sure you use the correct Checklist below.

- Step 1. Create a Wikipedia account
- Step 2. Check your device for Java
- Step 3. Download and install the most recent version of Java Development Kit
- Step 4. Download Pattypan
- Step 5. Open Pattypan

If your device uses Windows, go to Checklist 1a.

If your device uses Mac OS, go to Checklist 1b.

### Rest assured that Checklists 1a and 1b are the only checklists that vary depending on whether you use Windows or Mac OS.

The remaining checklists are applicable to both devices. While most illustrative screenshots in this handbook were taken when using a Mac, the screenshots should be similar to what is seen when using Windows.

**Tip:** If you have a choice between using Windows or Mac OS, it is easier to download and install Pattypan with Windows.

#### **Checklist 1a: Getting Started on Windows**

This Checklist will guide you through the process of creating a Wikipedia account and downloading the software needed to bulk upload images onto Wikimedia Commons using Windows.

**Tip:** First, decide whether the Wikipedia account should be related to:

- 1. You as an employee of the organisation (recommended)
- 2. You as an individual, in your personal capacity (for example, if you are a volunteer or plan to edit Wikipedia beyond the scope of your organisation)

**For 1:** If using an account solely in your capacity as an employee of the organisation, please add a note explaining this to your <u>User page</u>. Under the <u>Wikimedia Conflict of</u> <u>Interest guidelines</u>, any affiliations must be disclosed by users.

**For 2:** If using a personal Wikipedia account to upload and edit on behalf of an organisation, please add a note explaining this to your <u>User page</u>. Under the <u>Wikimedia</u> <u>Conflict of Interest guidelines</u>, any affiliations must be disclosed by users.

Having more than one Wikipedia account is discouraged. If you wish to have both a professional and personal account, please disclose both accounts on your User pages, with a sentence such as:

This is my professional account: my personal account can be found at [link to User page].

In addition to ensuring transparency, disclosing professional interests or affiliations on your User page improves the reliability of edits and data contributed by your account.

#### Step 1

#### Create a Wikipedia account

You will need a Wikipedia account to upload images to Wikimedia Commons. This account enables you to sign in using the same login details across all Wikimedia platforms.

Visit <u>https://en.wikipedia.org/</u> <u>wiki/Special:CreateAccount</u> and register for an account. For privacy reasons, do not

| Create ac                                     | count                        |                                       |
|-----------------------------------------------|------------------------------|---------------------------------------|
|                                               |                              | Tools 🗸                               |
| Username                                      | (username policy)            | Wikipedia is made by people like you. |
| Enter your userna                             | ame                          |                                       |
| Your username is pu<br>private later          | blic and cannot be made      | 1,249,599,188                         |
| Paseword                                      |                              | edits                                 |
| Enter a password                              | I                            |                                       |
| It is recommended to                          | o use a unique password that | 6,903,625                             |
| you are not using on                          | any other website.           | articles                              |
| Confirm password                              |                              | 0 -0 -                                |
| Enter password a                              | gain                         | 118,780                               |
| Email address (re                             | commended)                   | recent contributors                   |
| Enter your email a                            | address                      |                                       |
| Email is required to r<br>lose your password. | recover your account if you  |                                       |
| CAPTCHA Securit                               | ty check                     |                                       |
| . e=-                                         | 1 <                          |                                       |
| Sha                                           | hwork -                      |                                       |
|                                               |                              |                                       |

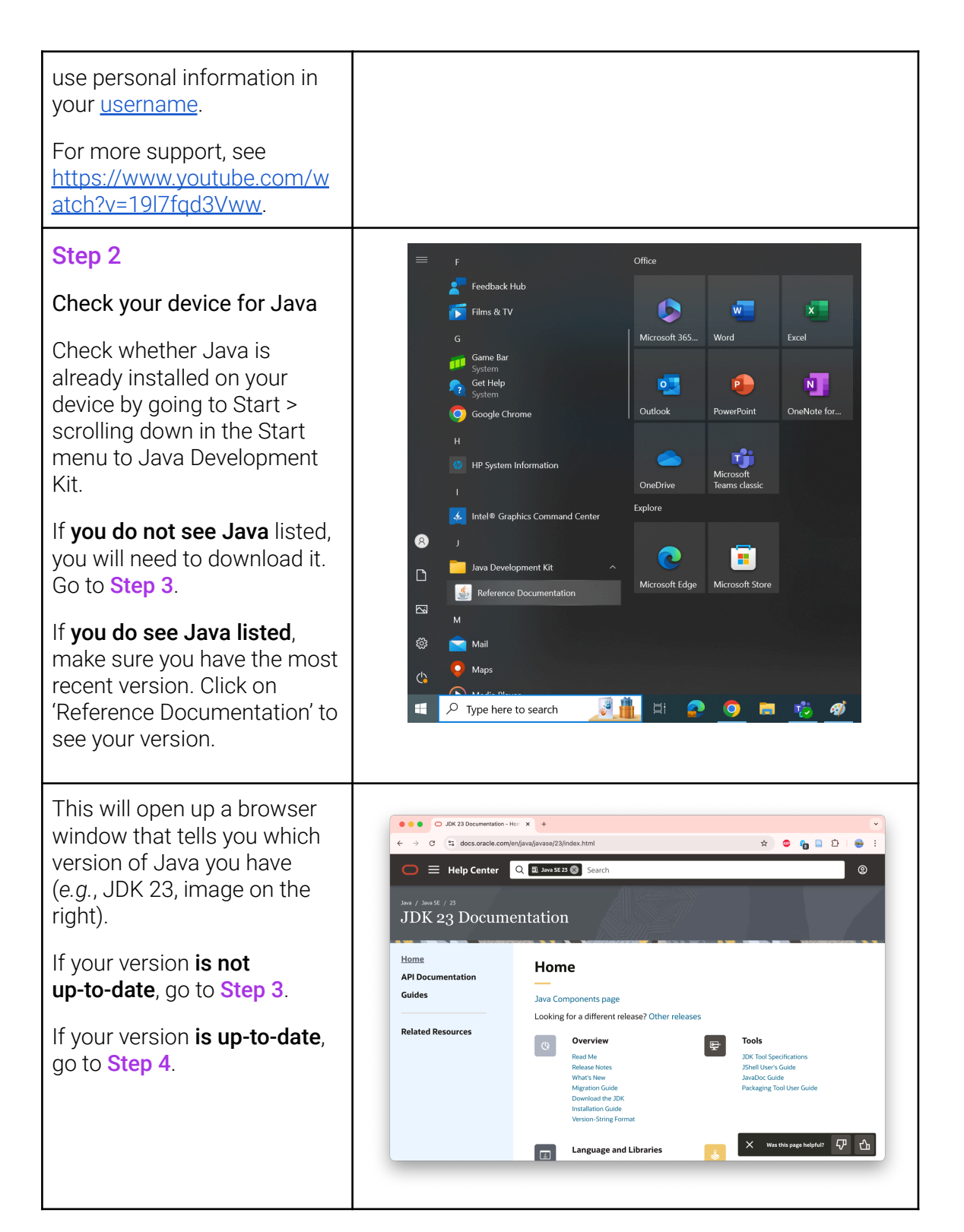

| Step 3                                                                                                    | • • • • Java Downloads   Oracle x +                                                                                                    |  |
|----------------------------------------------------------------------------------------------------|----------------------------------------------------------------------------------------------------|--|
| Download and install the<br>most recent version of the<br><b>Java Development Kit</b> (JDK)                                                                                                    | <ul> <li>C → C ⊕ oracle com/java/technologies/downloads/#java23</li> <li>P ♥ ♠ Incognito (3)</li> <li>Privah update :</li> <li>C Contact Sales</li> <li>Products Industries Resources Customers Partners Developers Company</li> <li>Tools and resources</li> <li>Jeva downloads</li> <li>Jeva downloads</li> </ul>                                                                                                    |  |
| Visit the <u>Oracle website</u> and<br>click on the link under 'What's<br>new' to view and download<br>the latest release.<br>For more support, see <u>How</u><br><u>do I install Java for my PC?</u><br>Make sure that you download<br>JDK and not JRE. | Observations       Average 22, Java 21, and earlier versions available now.         JDK 25 is the latest release of the Java SE Platform.       Learn about Java SE Subscription         JDK 25 is the latest release of the Java SE Platform.       Learn about Java SE Subscription         JDK 25 is the latest release of the Java SE Platform.       Learn about Java SE Subscription         JDK 25 is the latest Long-Term Support (LTS) release of the Java SE Platform.       Learn about Java SE Subscription         JDK 25 JDK 21 Great/Wher JDK 23 Great/Wh for JDK 21       DK         JDK 23 JDK 21 Great/Wher JDK 23 Great/Wh for JDK 21       DK         JDK 25 binaries are free to use in production and free to redistribute, at no cost, under the Oracle No-Fee Terms and Conditions (NFTC).         JDK 25 will receive updates under these terms, until March 2025, when it will be superseded by JDK 24.         Linux       maco S         Windows         Product/file description       File size         Itsets/invoroetide confut/technologie/dom/tedst/interNover_Mater         Mater       https://download.oracle.com/java/25/tatest/j6-23. Jinux-aach64. bintar.gr (hat266)                                                                                                    |  |
| Step 4<br>Download Pattypan<br>The most recent version is<br>available on GitHub:<br>https://github.com/yarl/patty<br>pan/releases<br>Download the most recent<br>version of Pattypan onto your<br>computer.                                             | Image: Section of the section of the sec |  |
| Step 5                                                                                                    | Spattypun 22.03 - 🗆 X                                                                                                    |  |
| Open Pattypan<br>If successful, you should see<br>the screen on the right.<br>Proceed to Checklist 2.                                                                                                    | Centrate Spreadsheet         Validate & Upload           Generate Spreadsheet         Validate & Upload           Generate spreadsheet page electory on your         Caccerectness of your spreadsheet and upload files.                                                                                                    |  |

### **Checklist 1b: Getting Started on Mac OS**

At the moment, only Mac devices with Intel Graphics Processors can support Pattypan. This means Macs that use M1, M2 or M3 processors cannot support Pattypan.

To confirm whether your Mac supports Pattypan, go to the Apple Menu > System Settings > and click 'About This Mac' to view the processor in 'Graphics'.

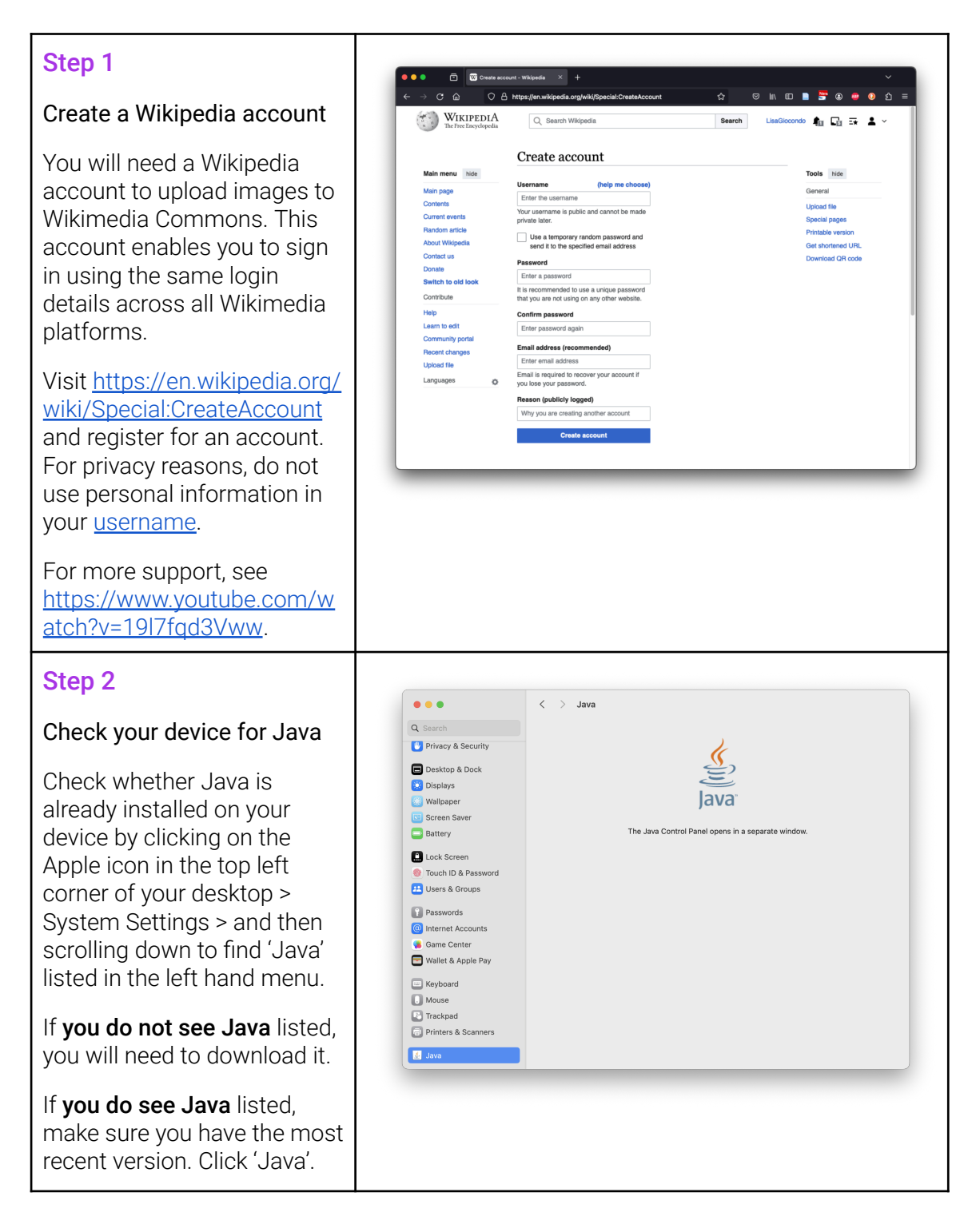

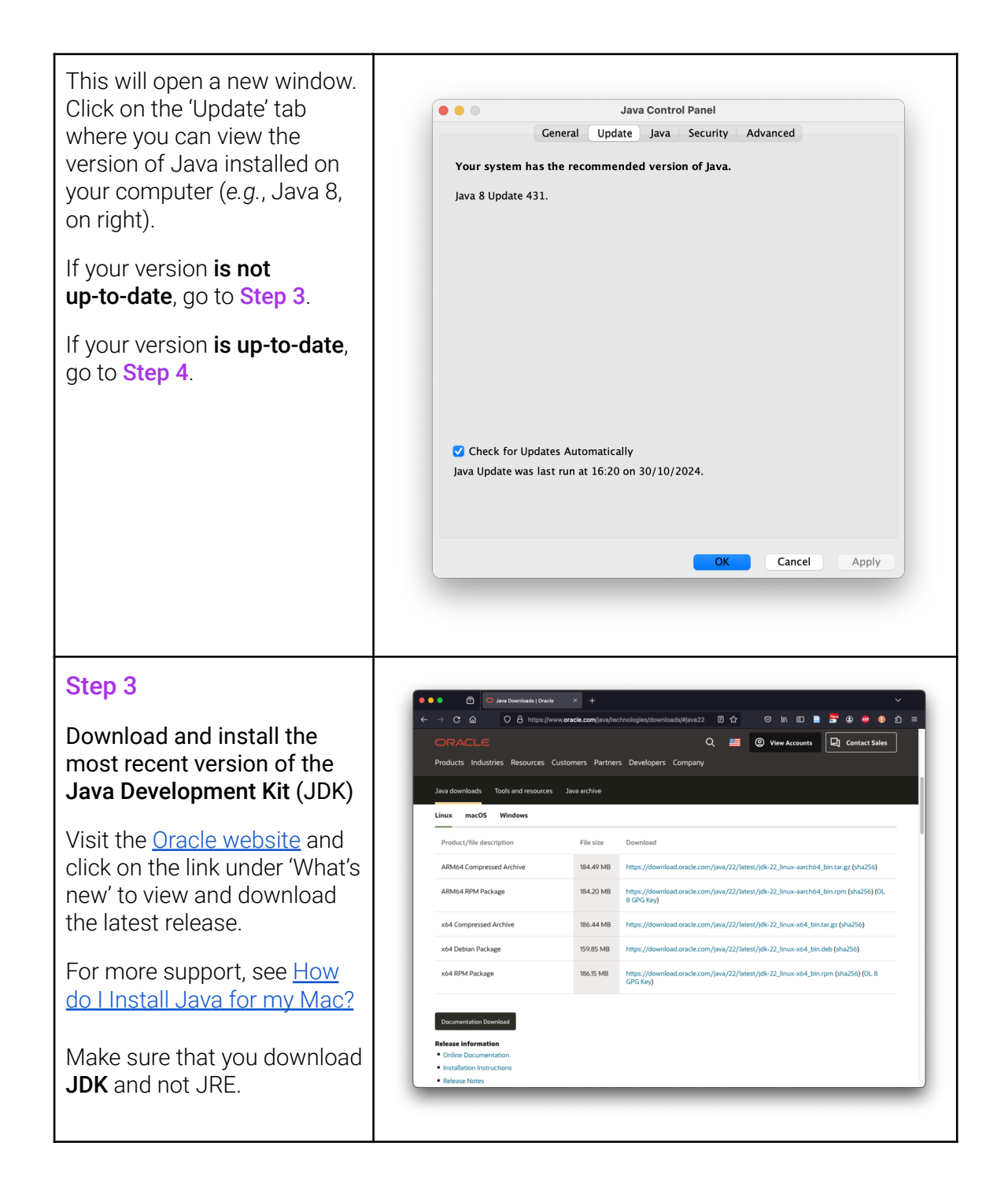

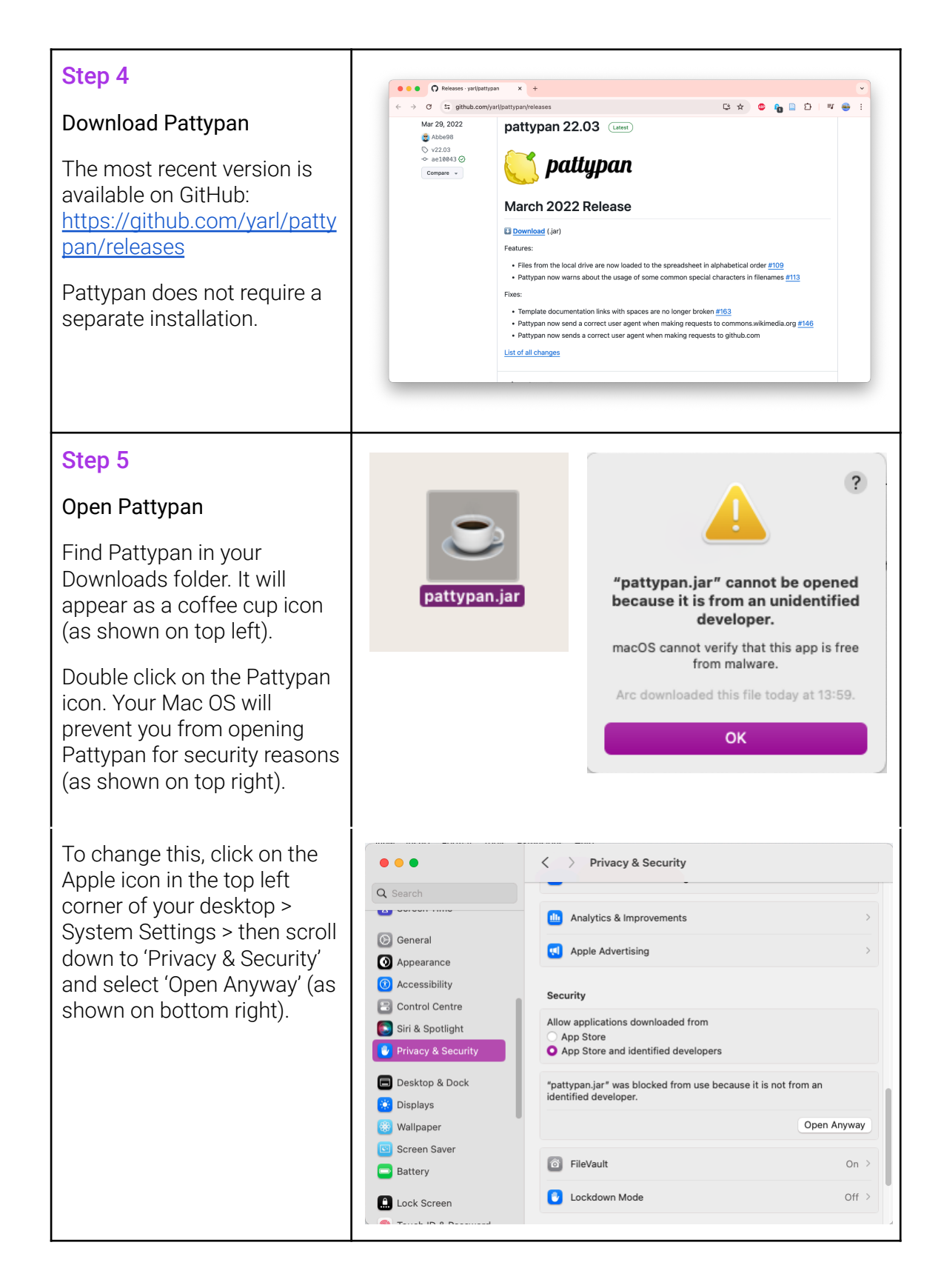

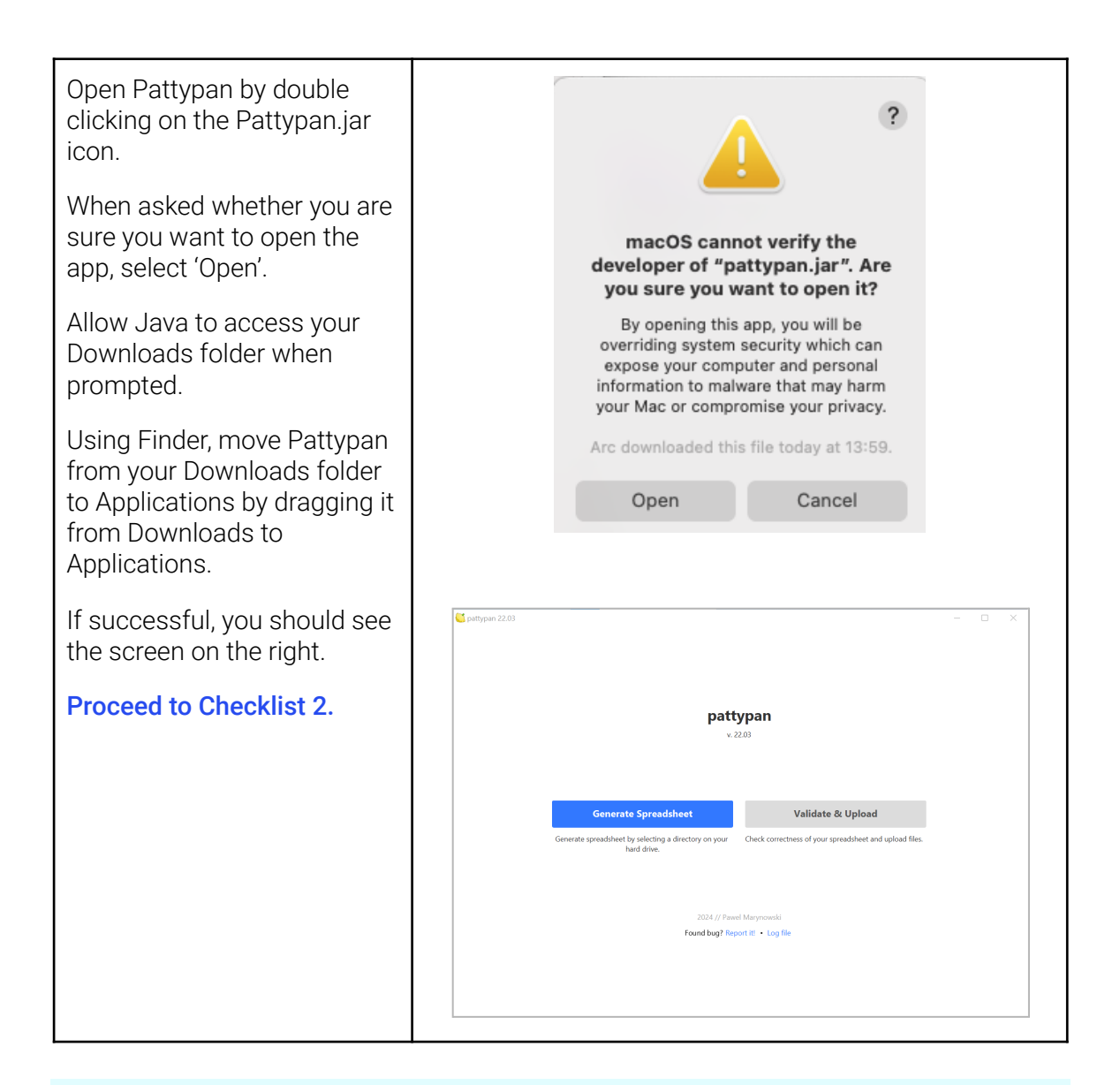

**Tip:** As a reminder, if using your personal Wikipedia account to upload content on behalf of an organisation, please add a note explaining this to your <u>User page</u>. Under the <u>Wikimedia Conflict of Interest guidelines</u>, any affiliations must be disclosed by users.

### **↓ × ‡** glam-e lab

### **Getting Organised: Images and Metadata**

#### **Overview**

**Checklist 2** provides a guide to preparing your images and editing the image metadata to remove copyright claims or personal data. It includes instructions for the following steps:

- Step 6. Organise images into one folder
- Step 7. Clean image file names using a standard naming convention
- Step 8. Create a Metadata Template using Adobe Bridge
- Step 9. Name the Adobe Metadata Template and populate your core fields
- Step 10. Locate the image folder and select the Metadata Template to apply to all image files
- Step 11. Review the image metadata

**Checklist 3** provides a guide to checking whether your organisation has a QID on Wikimedia, creating a Category page for your organisation, and using the GLAM-E Lab Sandbox Template to organise the image's descriptive metadata.

Step 12. Verify if your organisation has a Wikidata entry

Step 13. Verify if your organisation has a Category page

Step 14. Save a local version of the Sandbox Template

Step 15. Organise descriptive metadata in the Sandbox Template

**Tip:** If you encounter issues with the Wikidata or Category page steps, reach out to Wikimedia UK, who can connect you with support from their staff and volunteer network: programmes@wikimedia.org.uk.

### **Checklist 2: Organising Images**

Now you are ready to organise the images and embedded metadata.

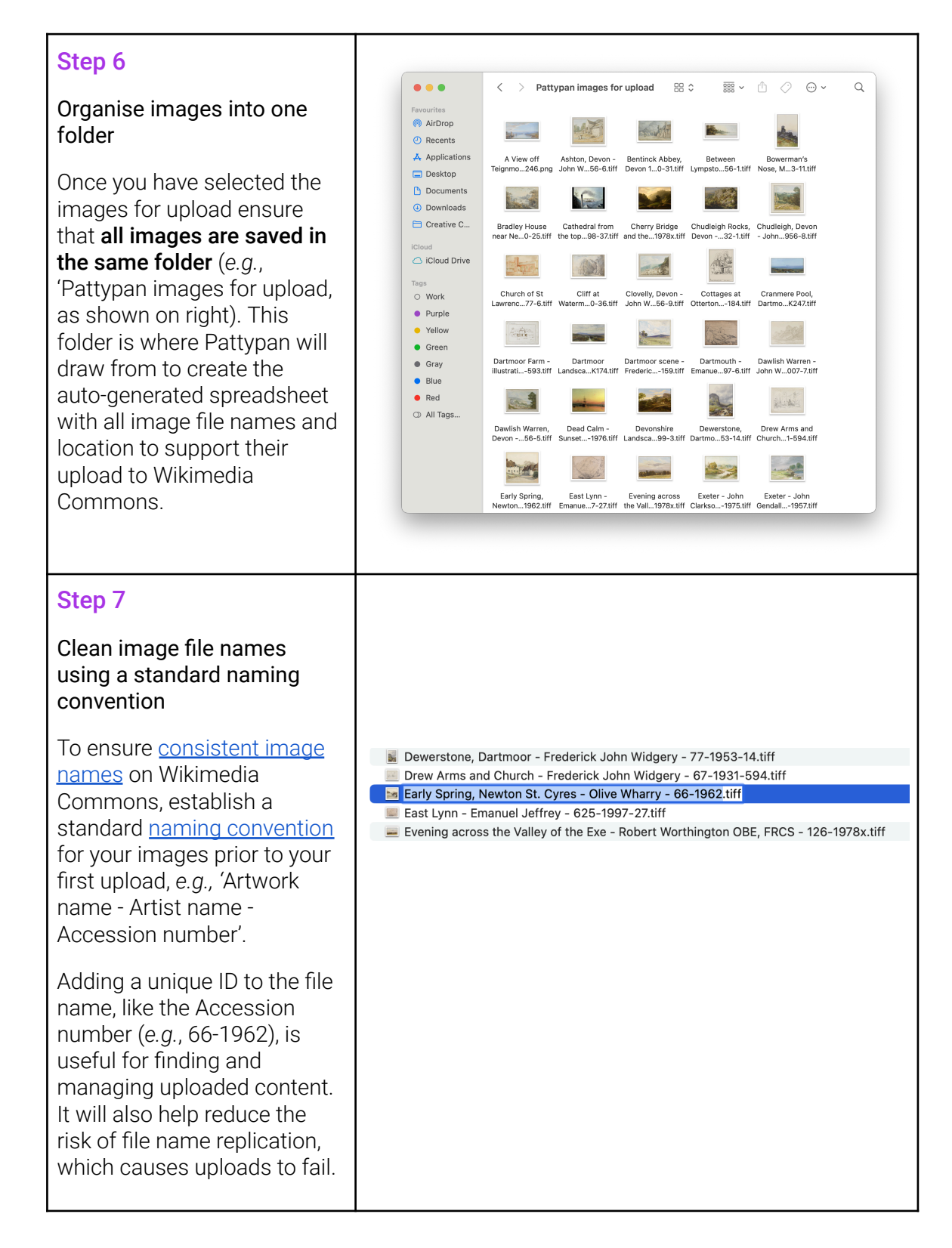

| Avoid using square or curly<br>brackets (regular brackets<br>like these are fine), colons,<br>and slashes.                                          |                                                                                                    |                                                |
|----------------------------------------------------------------------------------------------------|----------------------------------------------------------------------------------------------------|------------------------------------------------|
| If you plan to skip using<br>Adobe Bridge to add<br>standard metadata to your<br>images in bulk, <b>proceed to</b><br><b>Checklist 3</b> .          |                                                                                                    |                                                |
| Step 8                                                                                                    | N Stacks Label Tools Window Help                                                                                                    |                                                |
| Create a Metadata Template using Adobe Bridge                                                                                                    | Batch Rename                                                                                                    | 쇼 ж R Duter -<br>Filr                          |
| Adobe Bridge allows you to                                                                                                    | Create Metadata Template                                                                                                    | ······································         |
| add or edit the metadata                                                                                                    | Append Metadata                                                                                                    | >                                              |
| embedded in your image (e.g.                                                                                                    | Replace Metadata                                                                                                    | >                                              |
| XMP, IPTC or EXIF data),<br>including adding standard                                                                                               | Cache                                                                                                    | >                                              |
| metadata to images in bulk.                                                                                                    | Media Encoder                                                                                                    | >                                              |
| If you do not have Adobe                                                                                                    | Premiere Pro                                                                                                    | >                                              |
| Bridge, <u>download and install</u>                                                                                                    | Illustrator                                                                                                    | >                                              |
| the free application.                                                                                                    | Macintosh HD RStudio-2 Photoshop                                                                                                    | >                                              |
| Create a Metadata Template<br>by selecting from the menu<br>Tools > Create Metadata<br>Template > to open a new<br>window.                          | 9.0-97.5                                                                                                    |                                                |
| Step 9                                                                                                    |                                                                                                    |                                                |
| Name the Adobe Metadata<br>Template and populate your<br>core fields                                                                                | Edit Metadata Template Template Name CCO Wikimedia Commons Template Choose the metadata to include in this template ISO Country Code                                                                                                    | =                                              |
| Name the Metadata<br>Template (e.g., CC0<br>Wikimedia Commons<br>Template) and complete the<br>core fields that should be<br>applied to all images. | Title     Job Identifier     Job Identifier     Job Identifier     Job Identifier     Source     Royal Albert Memorial Museu     Source     Royal Albert Memorial Museu     Copyright Notice     Thtps://creativecommons.org/     zero/1.0/     Copyright Status     Public Domain     Rights Usage Terms     Thtps://creativecommons.org/     Voil IPTC Extension     Person Shown | n & Art Gallen<br>ublicdomain/<br>ublicdomain/ |
| In <b>IPTC Core: Copyright</b><br><b>Status</b> select 'Public Domain'<br>from the dropdown.                                                        | Location in which the image was creat_     Location is channel     Only checked properties will be added/changed to this template.     Clear all values Properties Selected: 8     Cance                                                                                                    | el Sove                                        |
| In <b>IPTC Core: Copyright</b><br><b>Notice</b> enter N/A or a similar                                                                              |                                                                                                    |                                                |

phrase. This will overwrite any existing copyright information in this field. In **IPTC Core: Rights Usage** copy and paste the relevant link: (e.g., <u>https://creativecommons.org</u> /publicdomain/zero/1.0/)

You can also add in information on the image itself under the 'Description' field, e.g., '*Released CC0 in collaboration with the GLAM-E Lab*' and your organisation name under the 'Source' field.

Adobe Bridge has other metadata fields and schema. Complete any additional fields that you think could be relevant to all works in your collection or the specific batch of images you are uploading.

When finished, click 'Save'.

#### Step 10

Locate the image folder and select the Metadata Template to apply to all image files

In the sidebar, locate the image folder on your local drive and select the folder. You will then need to select all of the images you would like to have the metadata template applied to.

| emplate Name                                                                                                    |                                           |
|----------------------------------------------------------------------------------------------------|-------------------------------------------|
|                                                                                                    |                                           |
| CC0 Wikimedia Commons Template                                                                                                    | ≡                                         |
| Creator: State/Province Creator: Postal Code Creator: Postal Code Creator: Country Creator: Phone(s) Creator: Phone(s) Creator: Website(s) Headline Description Alt Text (Accessibility) Extended Description (Accessibility) Keywords Description (Accessibility) Extended Description (Accessibility) Creators Description (Accessibility) Creators Description (Accessibility) Creators Description Writer Creators Description Writer Creators Description Wr | Released CCO by the Royal Albert Memorial |
| Clear all values Properties Selected: 8                                                                                                    | Cancel Save                               |

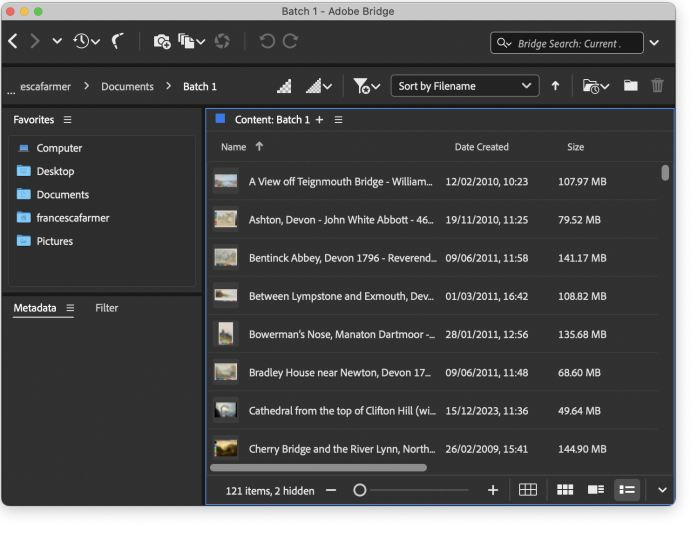

| Once selected, go to Tools ><br>Replace Metadata and select<br>your CC0 Wikimedia<br>Commons Metadata<br>Template. | Del     Tools     Window     Help       Batch Rename       Create Metadata Template       Edit Metadata Template       Append Metadata       Replace Metadata       Cache       Media Encoder       Premiere Pro       Illustrator       Photoshop       Bentinck Abbey, Devon 1796 - Re | Adobe Bridge   nstrip   Output   Metadata =   Weight in the image in the image |
|----------------------------------------------------------------------------------------------------|----------------------------------------------------------------------------------------------------|----------------------------------------------------------------------------------------------------|
| Step 11                                                                                                    | $\underline{Metadata} \equiv Filter$                                                                                                    |                                                                                                    |
| Review the image metadata<br>Check that the batch<br>Metadata Template                                             | f/ 1/15 1748<br>2.83 M<br>ISO 50 Adob                                                                                                    | x 2480<br>ИВ 300 ррі<br>e RGB RGB                                                                                                    |
| application was successful<br>and review other metadata<br>fields for accuracy.                                    | Job Identifier<br>Instructions                                                                                                    |                                                                                                    |
| If you find other rights                                                                                           | Credit Line                                                                                                    | The Royal Albert Memorial Museum                                                                                                    |
| statements or conflicting                                                                                          | Source                                                                                                    | The Royal Albert Memorial Museur                                                                                                    |
| information you can edit it                                                                                        | Copyright Notice                                                                                                    |                                                                                                    |
| Individually for each file                                                                                         | Copyright Status                                                                                                    | Public Domain 🗸                                                                                                    |
| Proceed to Checklist 3.                                                                                            | Rights Usage Terms                                                                                                    | https://creativecommons.org/<br>publicdomain/zero/1.0/                                                                                                    |
|                                                                                                    | IPTC Extension                                                                                                    |                                                                                                    |
|                                                                                                    |                                                                                                    | ×                                                                                                    |

### Checklist 3: Wikidata, Wikimedia Commons Category creation and Sandbox Template for Wikimedia Commons Metadata Management

Before you organise the descriptive metadata for the individual images, you will need to:

- Verify whether your organisation has a Wikidata entry
- Create a Category page for your organisation

**Tip:** Categories are hierarchical. Each Category should itself be added to a more general Category page. For example, if you are an organisation in the UK, you could add your organisation's category page to the <u>GLAM In the UK</u> Category.

After the Wikidata and Category page are in place, use the Sandbox Template to organise the descriptive metadata for your images. Afterwards, you will use Pattypan to generate the official Artwork Template spreadsheet into which you will copy and paste the metadata from your Sandbox Template. Pattypan uses the Artwork Template to attach all your metadata to Wikimedia Commons image file pages during upload.

At the end of this document, you will find guidance on how to use the Sandbox Template. Note that the guidance is also included in the <u>first tab of the Sandbox Template</u>.

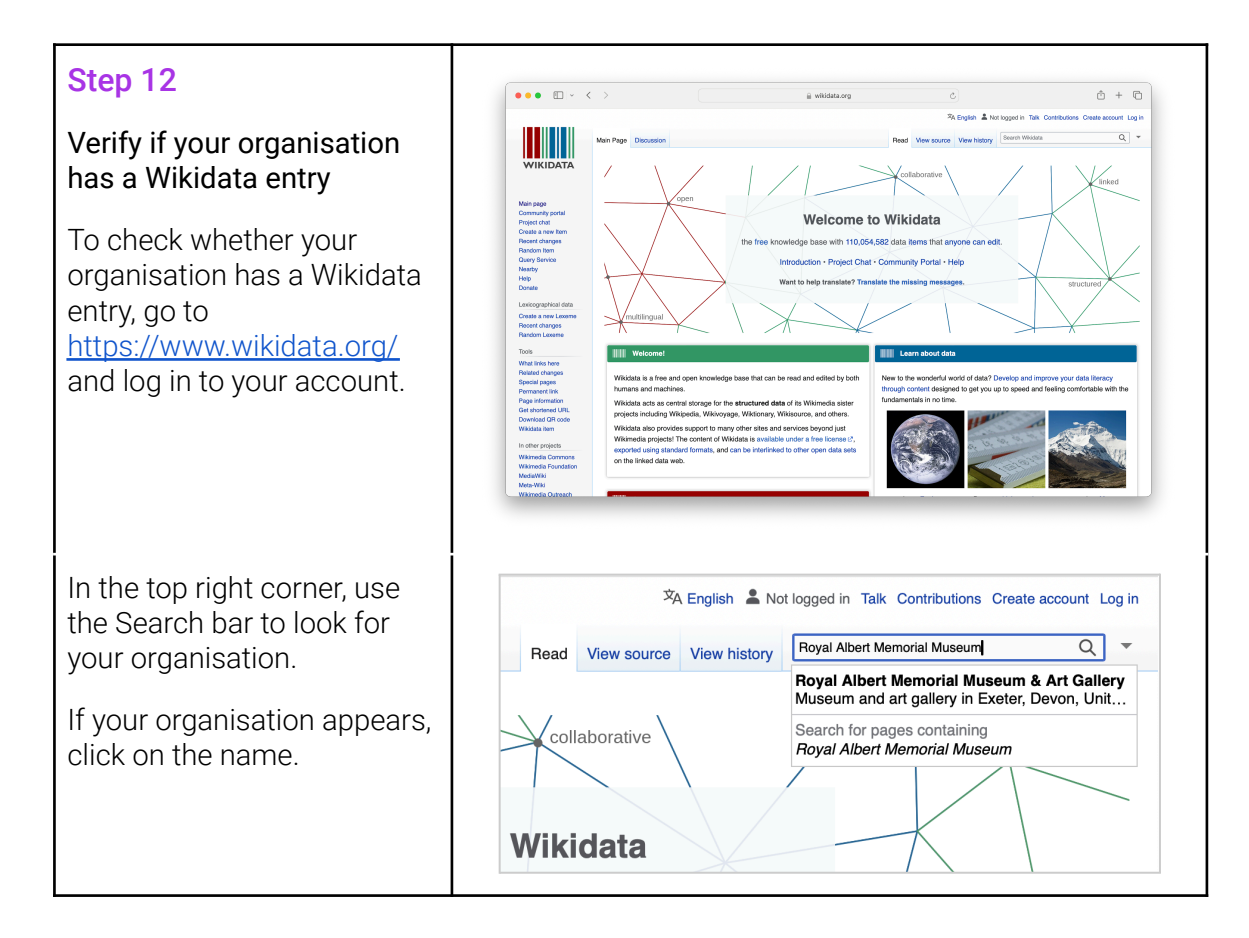

Take note of the QID in brackets (e.g., Q7373646) and **proceed to Step 13**.

If your organisation does not have a Wikidata entry, you can create one.

You will see a menu bar on the left side. Select 'Create a new item.'

Complete the fields to create a Wikidata entry. These include:

**Label.** The full and correct name of your institution, e.g., National Library of Wales

**Description.** A short, factual description of your organisation, *.e.g.*, Library in Wales, United Kingdom

#### Aliases, pipe separated.

Refer to any other name by which your organisation is known to allow for more accurate searching in Wikidata, *e.g.*, Llyfrgell Genedlaethol Cymru.

Click 'Create.' Your organisation now has a Wikidata entry and QID.

Take note of the QID in brackets and **proceed to Step 13**.

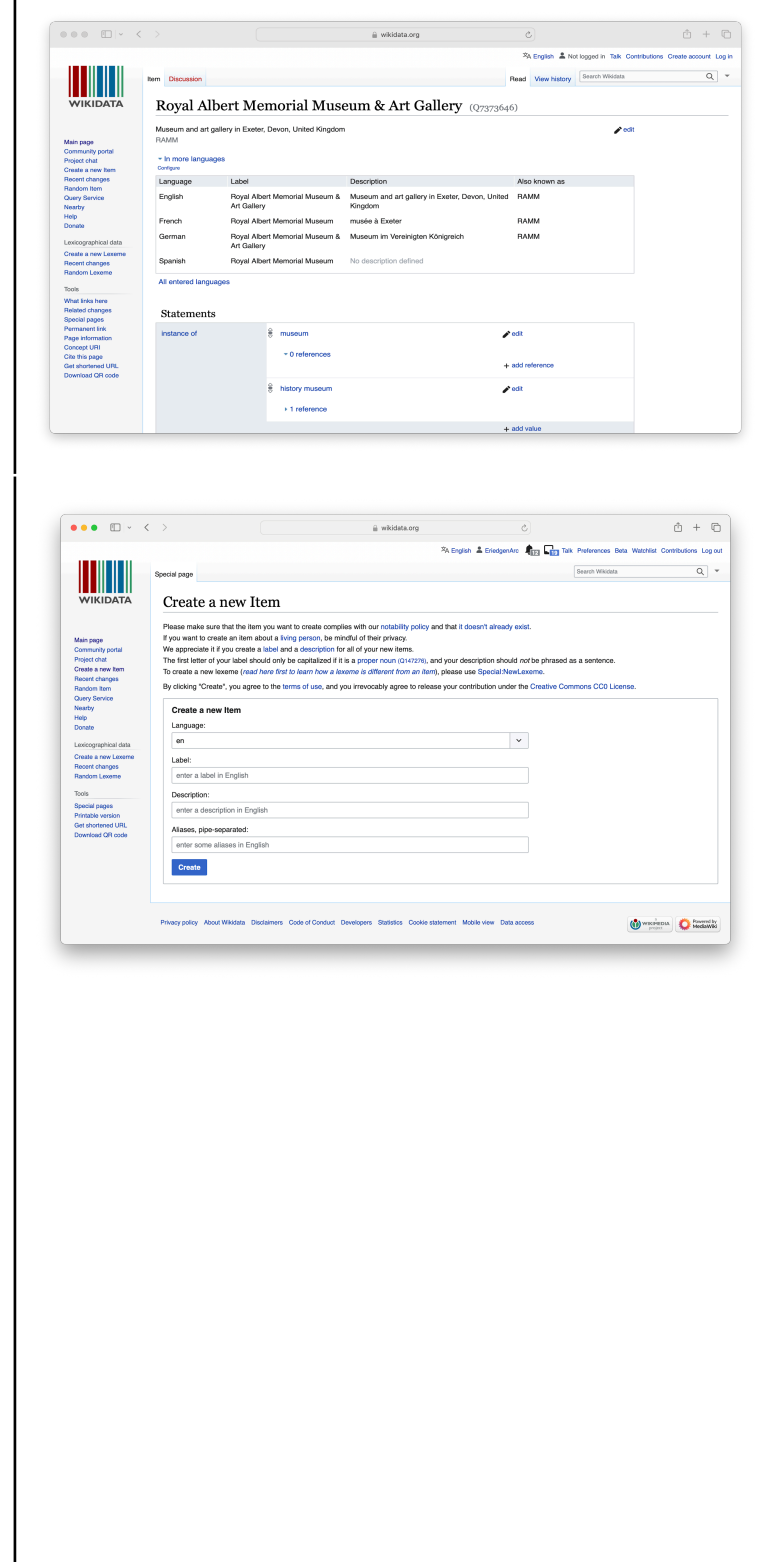

#### **Optional step**

#### Enrich your organisation's Wikidata entry

At any point, you can enrich the data about your organisation by adding information.

Under the 'Statements' heading, you can add values to categories of data. For example:

**Instance of.** Click '+ add value' and search for your organisation type, like 'museum.' You can add multiple values, like 'art gallery' to add more detail.

**Inception.** Click '+add value' and enter the year your organisation was created.

In addition, under the 'Identifiers' heading, add information such as country, short name and any other relevant fields.

For inspiration, look to entries for similar organisations. Good examples include the <u>Feminist Library</u> and the <u>Archives nationales</u>.

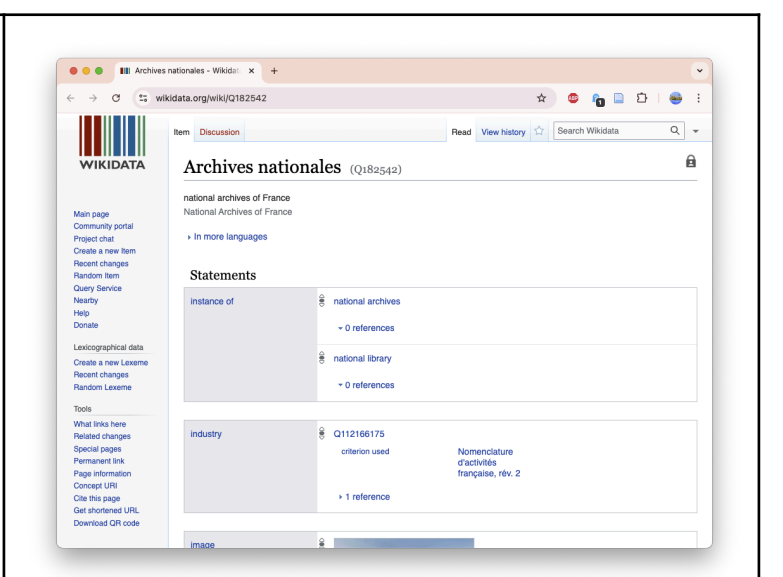

#### Step 13

### Verify if your organisation has a Category page

Because anyone can edit Wikipedia and Wikimedia Commons, an editor may have already created a Category page for your organisation. In some cases, that editor may have worked for your organisation. In others, that editor may be a third party who has uploaded their own images of your materials or building to Wikipedia through a Category page.

One benefit of creating an 'authorised' Category page is that you can use it to track engagement with the images that you upload (*e.g.*, RAMM Category page on the right).

We recommend creating an authorised Category page if you do not already have one. This means you should not upload images to a Category page that was created by a non-affiliated Wikipedia editor, as this will impact your ability to track engagement with your newly published collections.

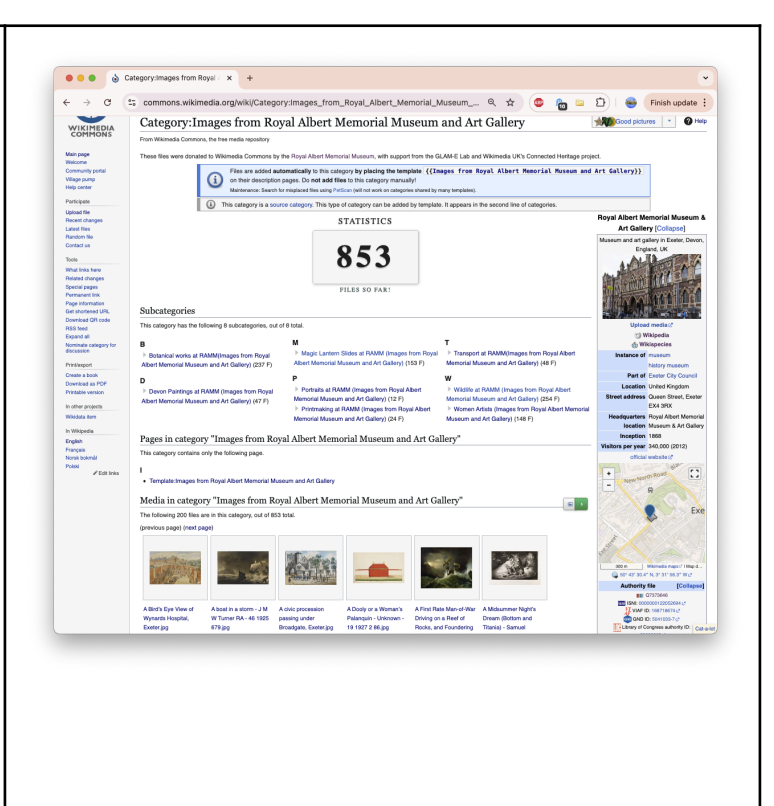

To see if a Category page for your organisation already exists go to <u>https://en.wikipedia.org/wiki</u> /Wikipedia:Contents/Catego ries and search for your organisation's name.

If a Category page exists, review the content to determine whether it was created by your organisation or a third party editor. For example, an indication that it was created by your organisation is if the images are good quality and the file names or metadata includes the accession numbers. If it was created by your organisation you can use this Category page. If not, create a new Category using the instructions below.

If **no Category page exists**, copy and paste the incomplete URL below into your address bar and do not press enter:

https://commons.wikimedia. org/wiki/Category:

Next, complete the URL by typing in your preferred Category name. We recommend adding "Images from" to the beginning, for example:

https://commons.wikimedia .org/wiki/Category:Images from Royal Albert Memorial Museum & Art Gallery

You do not need to use underscores or add dashes for spaces when typing in the Category name: Wiki will do this automatically.

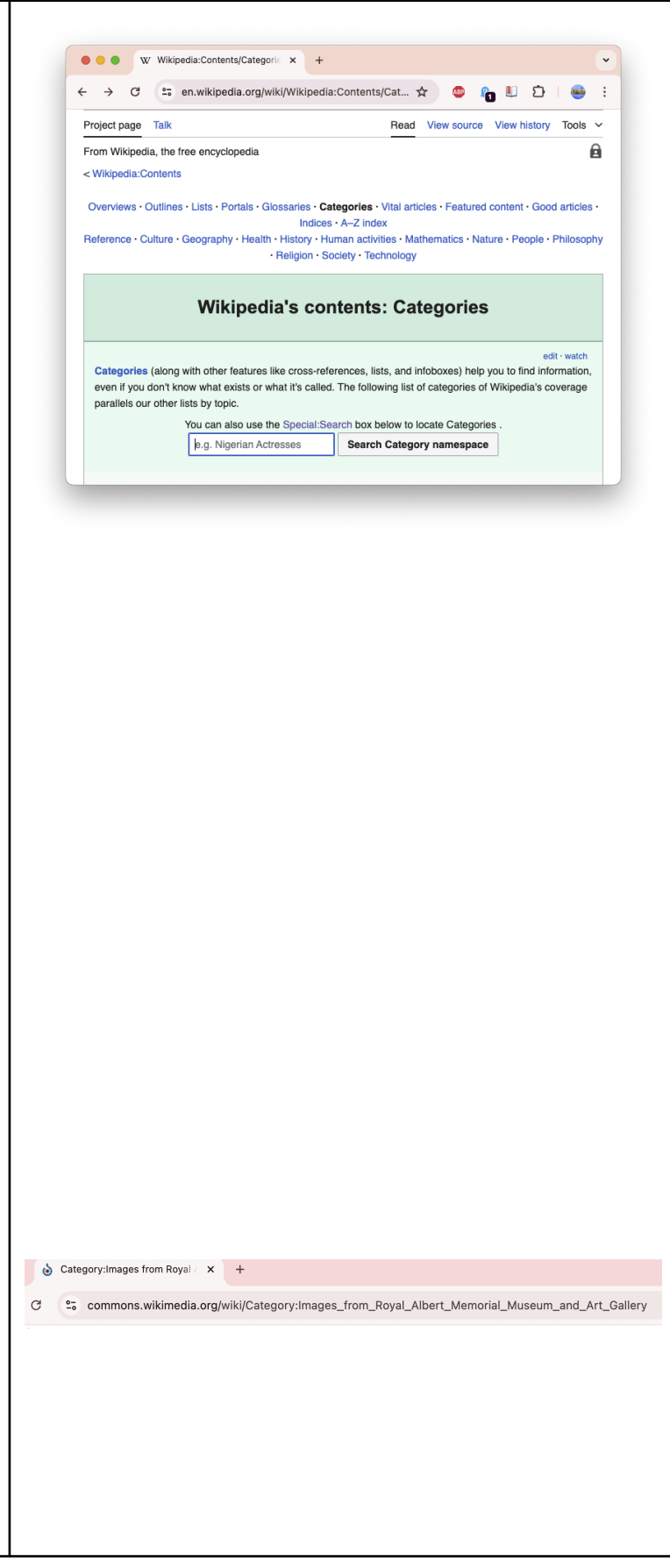

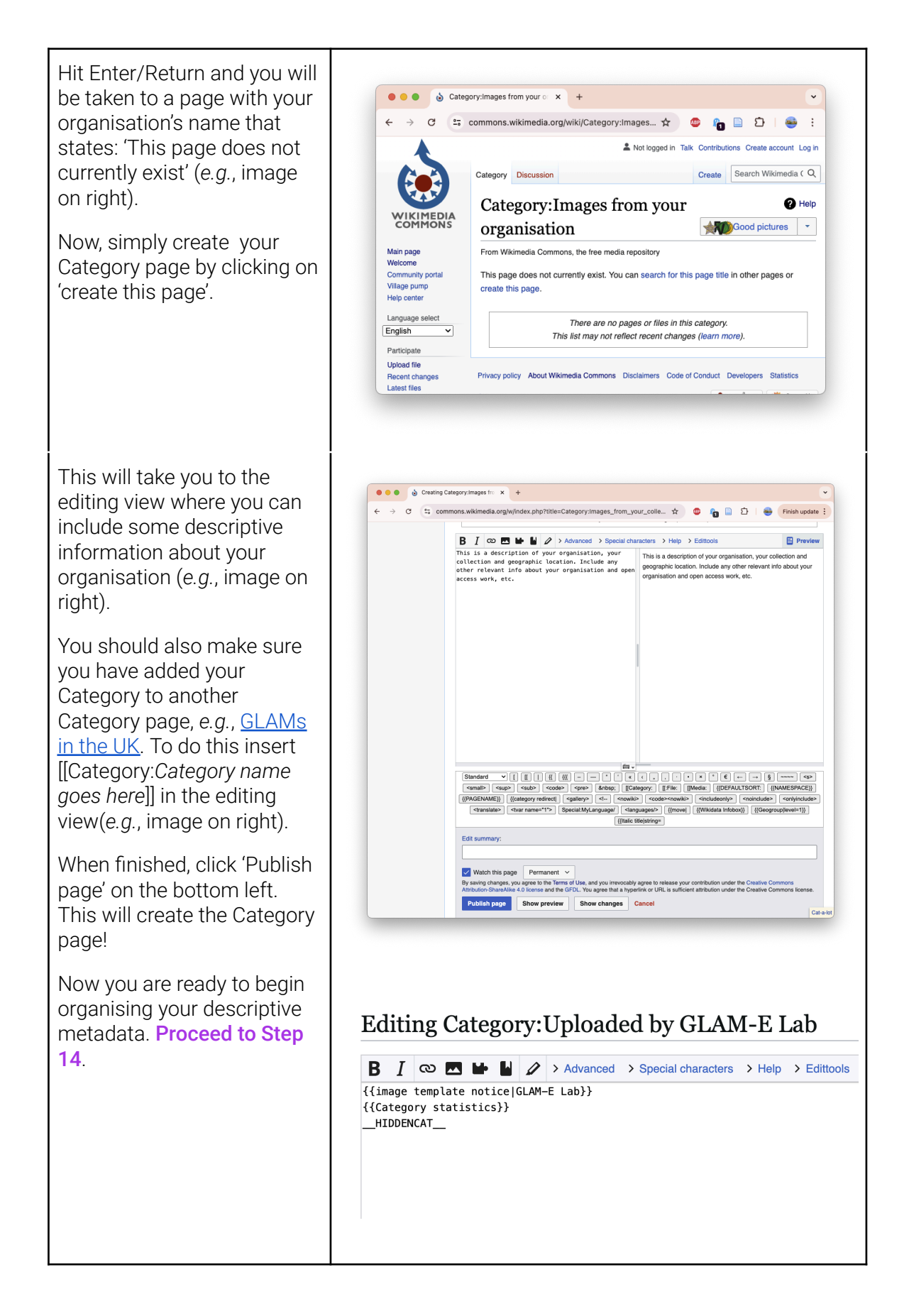

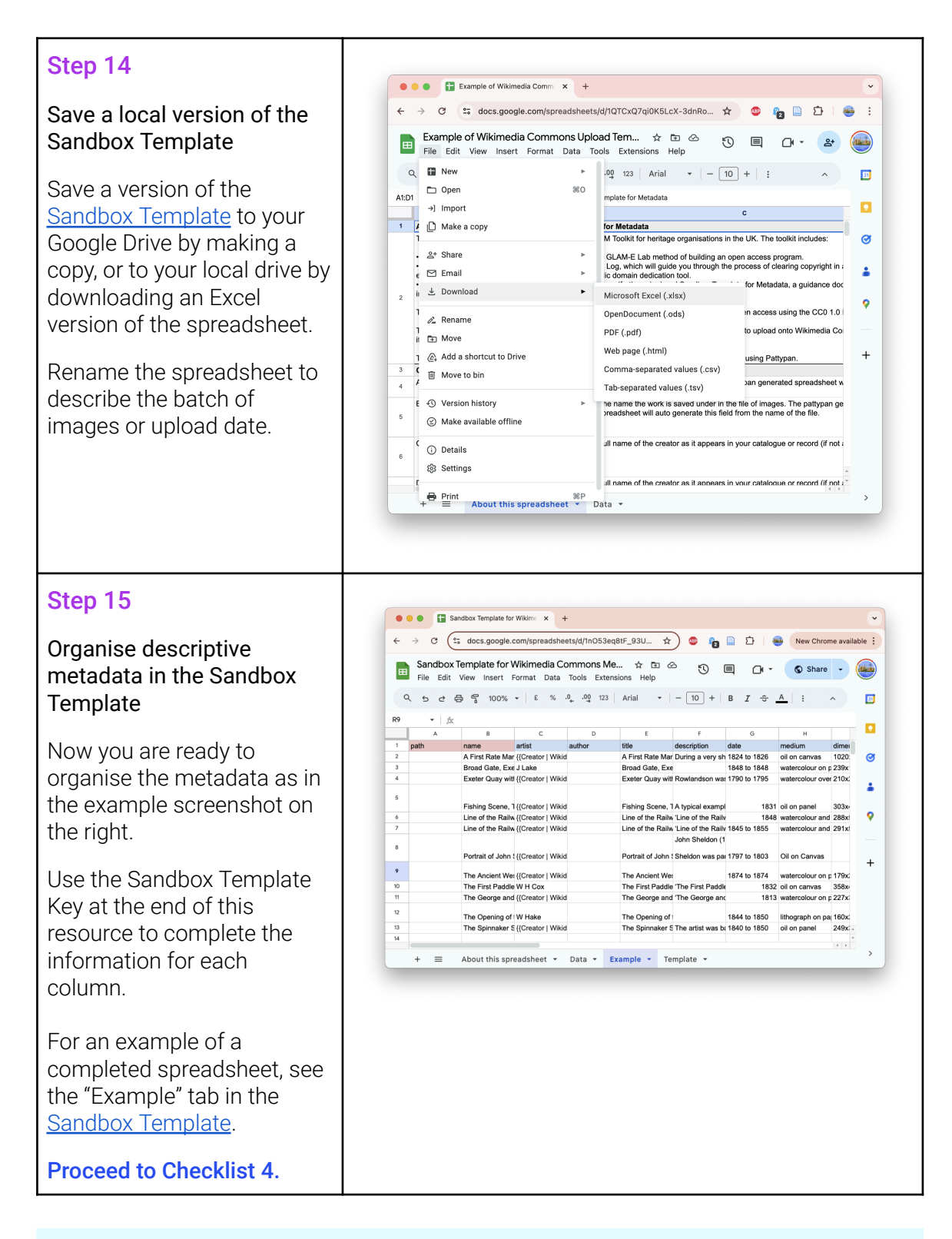

**Tip:** We recommend that you copy and paste the file names of your images into the 'Name' column. This will allow you sort the spreadsheet data alphabetically before transferring the metadata over to the Pattypan Artwork Template.

### **↓ × ‡** glam-e lab

### Getting Online: Uploading Images to Wikimedia Commons Using Pattypan

#### **Overview**

**Checklist 4** provides guidance on generating the Artwork Template spreadsheet using Pattypan. This spreadsheet will include the metadata for all of the images you are going to add to Wikimedia Commons. The Pattypan generated Artwork Template spreadsheet should be used when uploading images to Wikimedia Commons as it includes an additional tab that consists of a script that Pattypan uses to link to the images when uploading.

The Pattypan generated Artwork Template spreadsheet will automatically populate the path and name fields based on the folder location and image file names.

- Step 16. Open Pattypan to generate your spreadsheet
- Step 17. Locate the folder where your images are saved
- Step 18. Generate the 'Artwork Template'
- Step 19. Copy the metadata from the Sandbox Template into the Artwork Template

**Checklist 5** provides guidance on uploading the images and metadata to Wikimedia Commons. As a first attempt, upload a small amount of images as a test.

Step 20. Select 'Validate & Upload'

Step 21. Locate the Pattypan Artwork Template spreadsheet

Step 22. Validate the data in the spreadsheet

Step 23. Review the images and metadata in Pattypan

Step 24. Log in to your Wikipedia account in Pattypan

Step 25. Click 'Upload'

**Tip:** When using Pattypan, if the buttons disappear try adjusting or maximising the window size and they should reappear.

#### **Checklist 4: Generating Spreadsheet from Pattypan**

Once your descriptive metadata is ready, you will need to transfer it from the Sandbox Template to the Pattypan Artwork Template spreadsheet.

Pattypan uses spreadsheets in XLS format, which is an older Excel format that is usually converted to XLSX upon opening the file. You can edit the spreadsheet using Microsoft Excel or Google Sheets. However, only licensed desktop versions of Microsoft Excel can save a version of the spreadsheet back to XLS format. This is important, because Pattypan requires a spreadsheet to be in XLS format for uploads.

Fear not. Once your spreadsheet is ready, you can convert the file from XLSX to XLS using a free website. You will find lots of guidance on this <u>online</u>.

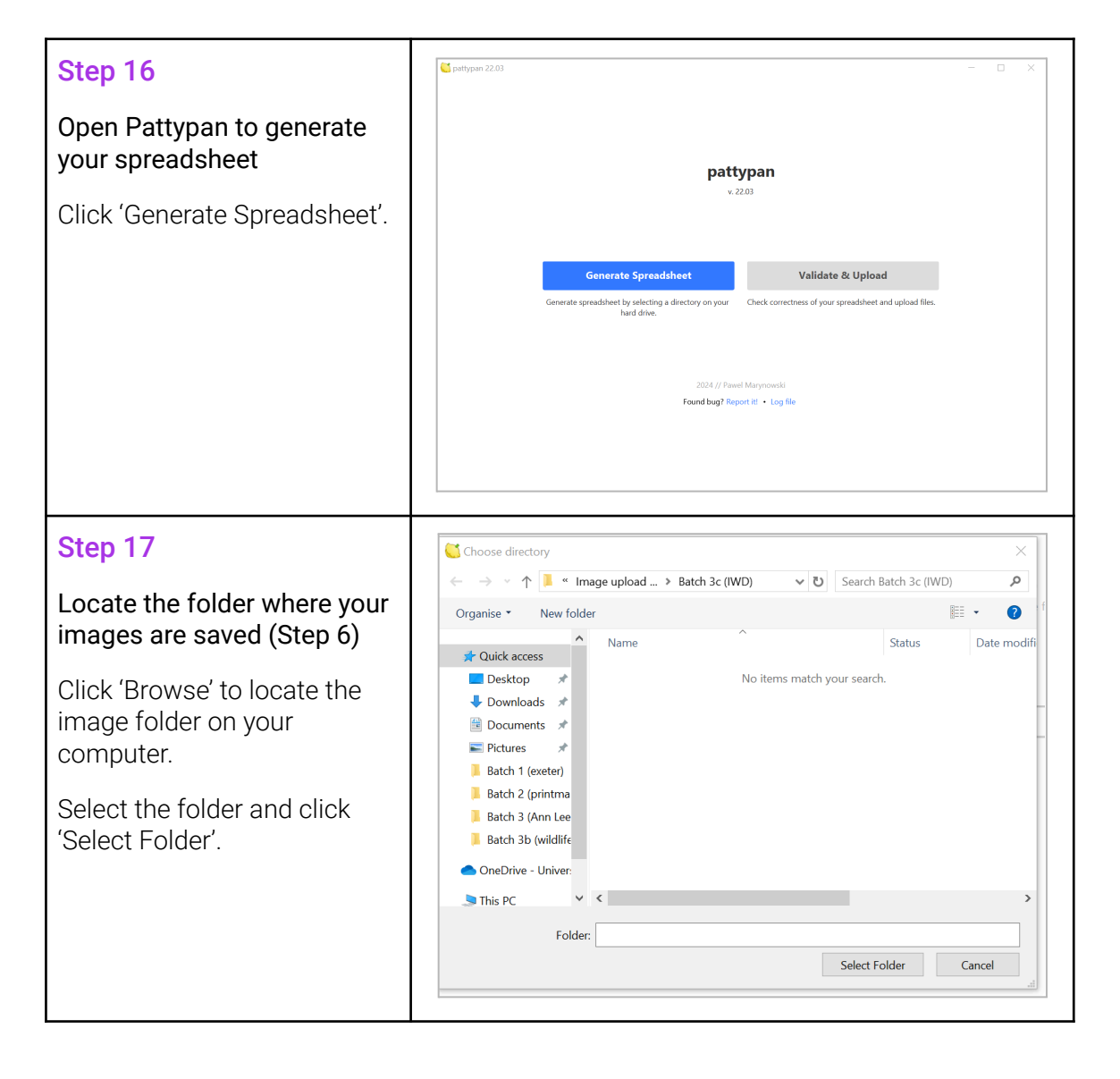

#### Step 18

#### Generate the 'Artwork Template'

Pattypan provides multiple template types for content uploads. You will use the 'Artwork Template'.

Select 'Artwork Template' and click 'Next' without making any modifications to the fields or options provided. This generates your Pattypan spreadsheet and saves it to your image folder.

#### Step 19

#### Copy the metadata from the Sandbox Template into the Artwork Template

Before copying over the metadata, sort the data in the Sandbox Template alphabetically using the 'Name' column, *i.e.*, the name of the image file that you copied and pasted from the image folder.

When generating the Artwork Template, Pattypan completes the information in this column using the file names in the image folder (e.g., image on right)..

You should compare the Name column in the Pattypan Artwork Template to your Sandbox Template before copying over the metadata. This helps you ensure that the information you copy over corresponds to the right image file.

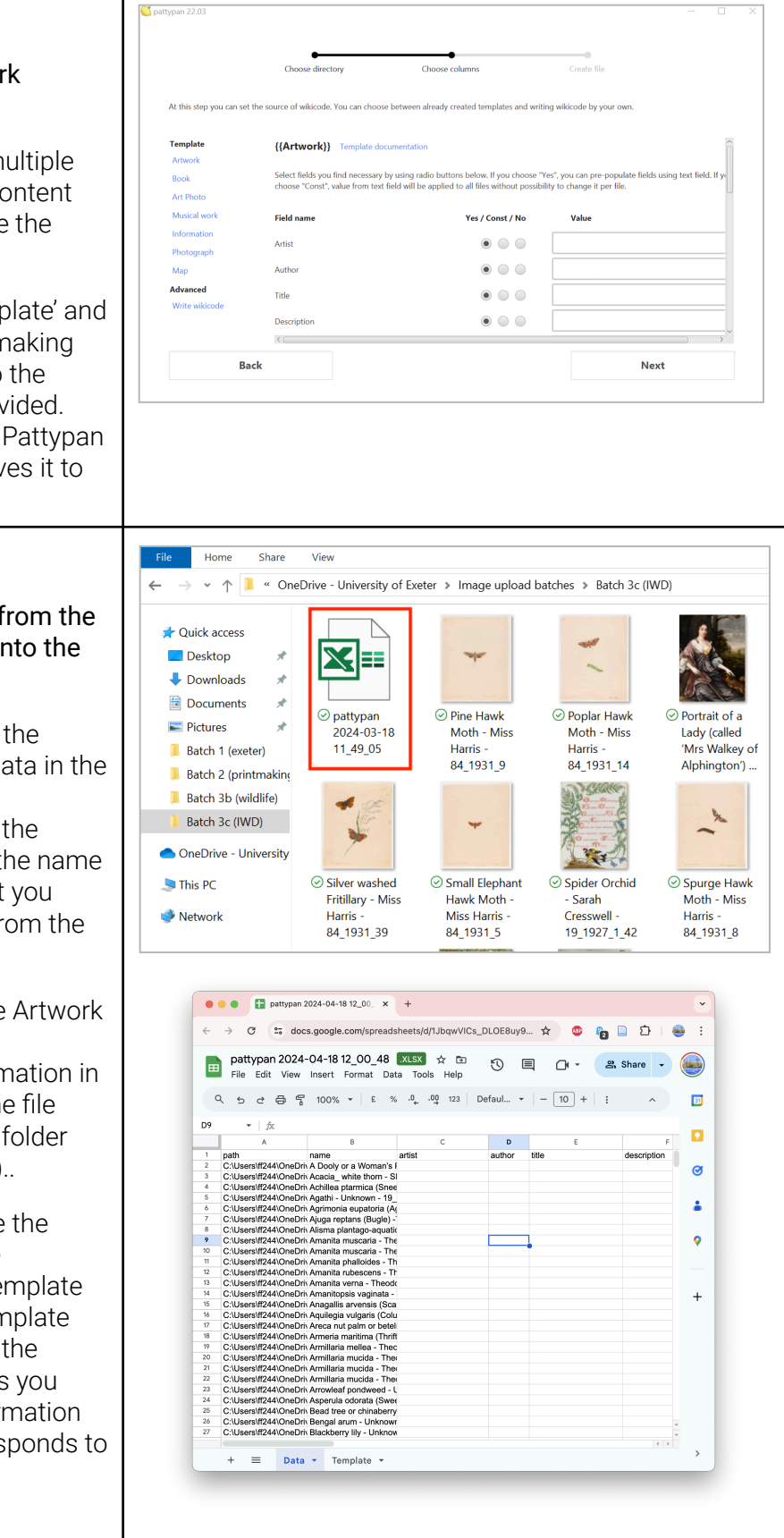

### **Checklist 5: Bulk Upload Images**

Now you are ready to upload the images and metadata to Wikimedia Commons!

Before upload, double check your work and review the <u>Pattypan Checklist</u> to make sure you've not missed out any steps.

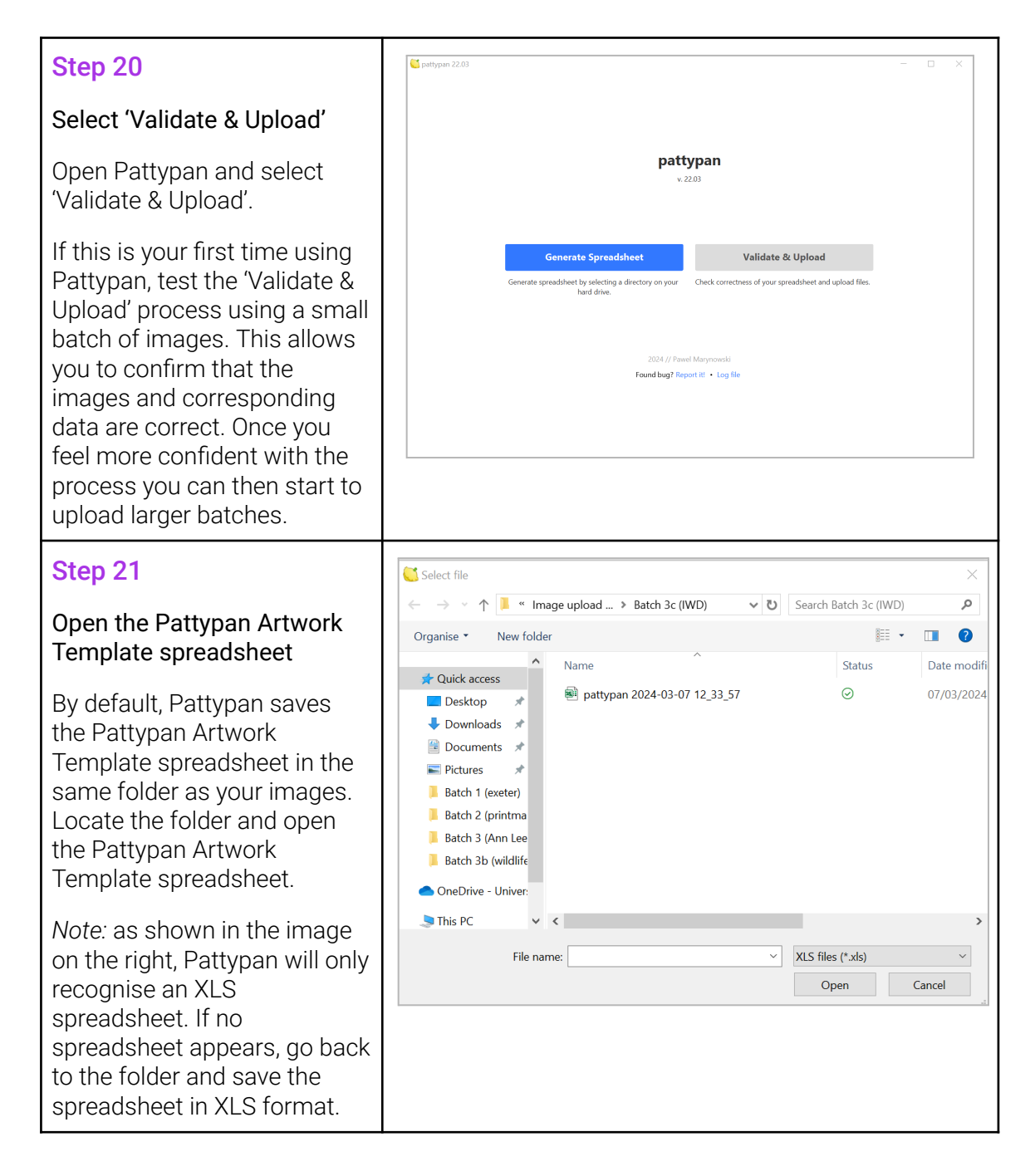

#### Step 22 eadsheet with data of files ready to upload. Click "Browse" to select file Validate the data in the spreadsheet Browse C\Users\ff244\OneDrive - University of Exeter\Image upload batches\Batch 3c (IWD)\pattypan 2024-03-07 12\_33\_57 Pattypan will review the data vor winning black veined White - Miss Harris - 84, 1931,28 (C\Usershif244\OneDrive - University of Exeten\Image upload batches\Batch 3c (WD)\Black veined White Miss Harris - 84, 1931,28 (pg) empty values for object\_history, notes, partnership, references, author, description, place\_of\_discovery, exhibition\_history, place\_of\_exitor. and notify you of any errors or μακε οι μταικιπ, υπια versions, windotta Broad bordered Bee Hawk Mohi - Miss Hairis - 84, 1931.2 (C\Users\ft244\OneDrive - University of Exeter\Image upload batches\Batch 3c (IWD\)Br bordered Bee Hawk Mohi - Miss Hairis - 84, 1931.2 jpg); empty values for object, history, notes, partnership, references, author, description, place, of discovery, exhibition, history, place, of creation, other, versions, wikidata warnings. bordered Bee Hawk Mohn - Miss Hamrs - 84, 1931\_2 jpg): empty values for object\_history, notes, partnership, references, author, description place\_d\_discovery\_edhibition, history\_pake\_d\_creation\_other\_versions, wildwata Convolvulus Hawk Mohn - Miss Hamis - 84, 1931\_10 (C:\Users\ff244)OneDrive - University of Exeter\mage upload batches\Batch 3c (WD)\f( Hawk Mohn - Miss Hamis - 84, 1931\_10).pg): empty values for object\_history, notes, partnership, references, author, description, place\_d\_dis exhibition\_history\_base\_d\_fcreation\_other\_versions, wildwata eximution\_flastory. prace\_or\_creation\_other\_versions, witedata Death Head Hawk Moth - Miss Hamis - 44, 1931.12 (CUL)sers/B244(OneDrive - University of Exeter\Image upload batches/Batch 3c (WD)/U Hawk Moth - Misrairis - 44, 1931.12 (ap) empty values for object\_history, notes, partnership, references, author, description, place\_of\_dit exhibition\_history, place\_of\_creation\_other\_versions, wikidata You must fix **any errors** in the spreadsheet to proceed. Back Next For **warnings**, review them and decide whether they require correction. Note that Pattypan warns you of any empty values in the spreadsheet. This is normal. You can ignore this and other warnings that are nominal. Step 23 Load Check Review the images and Click on each link below to see preview of description, that will be uploaded metadata in Pattypan Black veined White - Miss Harris - 84\_... 🍐 Black veined White - Miss Harris - 84\_1931\_28.jpg Broad bordered Bee Hawk Moth - Miss ... C:\Users\ff244\OneDrive - University of Exeter\Image upload bat Miss Harris - 84\_1931\_28.jpg Pattypan provides previews volvulus Hawk Moth - Miss Harris - 8... Death Head Hawk Moth - Miss Harris - 8. for images and metadata. Death Head Hawk Moth Larva - Miss Har Elephant Hawk Moth - Miss Harris - 84-1 Epipactis latifolia broad-leaved hellebori Review these to ensure no Eved Hawk Moth - Miss Harris - 84 1931 final issues arise and that the or Piece - Jorina Margareta We ur scene - Edith Isobel Barrow - 57 images match the metadata. Her Maiesty's Last Recruit - Lucy Pe nobird Ree Hawk Moth - Miss Ha Back Next Step 24 C pattypan 22.03 Log in to your Wikipedia Check Load Login account in Pattypan Please login to your upload account. Click here if you enabled two-factor authent Enter your login information MyWikiAccount when prompted by Pattypan. ..... Before final upload in Step 25, Log in review the Pattypan Checklist one last time. Next Back

#### Step 25

#### Click 'Upload'

Click 'Upload' and sit back!

Pattypan displays uploads in real time.

You can also review the uploads on Wikimedia Commons through your Wikipedia account. When logged in, select 'Uploads" in the upper right hand corner (as shown in image on right).

If you notice any issues you can stop the upload at any time. Note that stopping the upload **will not remove** any images that have already been uploaded to Wikimedia Commons by Pattypan.

|                             | Load                              | Check                                  | Login                            |              |
|-----------------------------|-----------------------------------|----------------------------------------|----------------------------------|--------------|
| ase click "Upload" in c     | order to upload files. You can    | stop upload in any time c              | licking "Stop" button.           |              |
|                             |                                   |                                        | 1                                |              |
|                             |                                   | Upload                                 | Stop                             |              |
|                             |                                   |                                        |                                  |              |
|                             |                                   |                                        |                                  |              |
| 🔴 🕘 🕘 Uploa                 | ads by NowMesPetits - V × +       |                                        |                                  | ×            |
| ← → C (ײַ                   | commons.wikimedia.org/w/inde      | ex.php?titl 🕁 💩 🕻                      | 🚡 📄 🖆   🚳 🛛 Finist               | n update 🚦   |
|                             | XA English 💄 NowMesPetits         | 1 Talk Preferences                     | Beta Watchlist Uploads Contribut | tions Log ou |
|                             | Special page                      |                                        | Search Wikim                     | edia Co Q    |
|                             | Uploads by No                     | owMesPetits                            |                                  | Help         |
| connono                     | For NowMesPetits (talk - contribu | itions - Move log - block log - upload | s · Abuse filter log)            |              |
| Main page                   | This special page shows all u     | ploaded files that have not bee        | en deleted; for those see the up | load log.    |
| Community portal            | Items per page:                   |                                        |                                  |              |
| Village pump<br>Help center | 20 0 50 100                       | 250 0 500                              |                                  |              |
| Participate                 | Heemome                           |                                        |                                  |              |
| Upload file                 | NowMeePatite                      |                                        |                                  |              |
| Recent changes              | NowwesPetits                      |                                        |                                  |              |
| Random file                 | Include old versions of           | files                                  |                                  |              |
| Contact us                  | Show file list                    |                                        |                                  |              |
| Tools                       |                                   |                                        |                                  |              |
| User uploads                | K First page                      | e < Previous page Next                 | page > Last page >               |              |
| Oser contributions          |                                   |                                        |                                  | Cat-a-       |

Tip: You can also edit information or media files rather than deleting them.

- **Replace an image** in the 'File history' by selecting 'Upload a new version of this file'.
- Edit summary data for an image by clicking 'Edit' at the top-right of the File page for the image to edit the text directly.
- Edit the File name by clicking the 'More' drop-down in the top-right of the File page for the image, then select 'Move'. So long as you are the user who uploaded the image, you will be able to change the File name.

### **Pattypan Checklist**

<u>Commons</u>}

Before completing the final upload, use this checklist to make sure you've not missed out any steps:

|   | Images are saved in one folder and under descriptive file names ( <u>Steps 6-7</u> )                                                       |
|---|----------------------------------------------------------------------------------------------------|
|   | The embedded image metadata includes your organisation's name, the URL to the                                                              |
|   | public domain statement (e.g.,                                                                                                    |
|   | https://creativecommons.org/publicdomain/zero/1.0/) and any other useful                                                                   |
|   | information ( <u>Steps 8-11</u> )                                                                                                    |
|   | Your organisation has a Category page ( <u>Step 13</u> )                                                                                   |
|   | Your organisation's Wikidata QID and Category page template tags are in the appropriate columns of the Sandbox Template (Columns Z and AA) |
|   | You have used Wiki-created template tags where appropriate and desired, and                                                                |
|   | these template tags use US spelling (for more on template tags, see <u>Section above</u>                                                   |
|   | and the first tip in the <u>Sandbox Template Key</u> )                                                                                     |
|   | You have generated the Pattypan Artwork Template ( <u>Steps 16-18</u> )                                                                    |
|   | The order of metadata in the Sandbox Template corresponds to the order of                                                                  |
|   | metadata in the Pattypan Artwork Template. Pattypan sorts the data from A-Z in                                                             |
|   | Column B (name of image file). Make sure the metadata in the Sandbox Template,                                                             |
|   | specifically the image names, is sorted alphabetically via Column B before moving                                                          |
| _ | the data over to the Pattypan Artwork Template.                                                                                            |
|   | The Pattypan Artwork Template spreadsheet is saved in XLS format ( <u>Checklist 4</u> )                                                    |
|   | When validating and uploading the images and metadata, you have checked there                                                              |
|   | are no errors and reviewed any warnings ( <u>Step 23</u> )                                                                                 |
|   | Following the upload, log in to Wikimedia Commons, click on 'Uploads' in the                                                               |
|   | right-hand corner and review the images and metadata (to make edits or deletion                                                            |
|   | requests, see How to delete or replace files and metadata uploaded to Wikimedia                                                            |

Now you can insert your images in Wikipedia articles and watch your engagement data grow!

### **↓ × ķ** glam-e lab

### Sandbox Template Key

The Sandbox Template Key can be used to complete fields in the <u>Sandbox Template for</u> <u>Wikimedia Commons Metadata Management</u> spreadsheet. Wikimedia Commons also <u>provides guidance</u> on what metadata to include.

Please note that all metadata contributed to Wikimedia Commons is published under the CC0 1.0 Public Domain Dedication.

**Columns A-B**: **Leave all fields empty in Columns A-B**. Information for these fields will be auto generated by Pattypan, as discussed in **Table 4**. The information below is for illustrative purposes only.

| DATA FIELD                                                                                                    | DESCRIPTION                                            | Additional clarification, with examples below                                                                                                    |  |  |
|----------------------------------------------------------------------------------------------------|--------------------------------------------------------|----------------------------------------------------------------------------------------------------|--|--|
| path (A)                                                                                                    | The saved location of the image                        | The Pattypan spreadsheet will auto-generate this field from the folder location.                                                                                                    |  |  |
| path: C:\Users\ff244\OneDrive - University of Exeter\Image upload batches\Batch 3c (IWD)\The Cherry Woman - Kate Greenaway - 62_1924_118.jpg |                                                        |                                                                                                    |  |  |
| name (B)                                                                                                    | The name the work is saved under in the file of images | The Pattypan spreadsheet<br>will auto-generate this field<br>from the name of the file.<br>Use a standard naming<br>convention (Step 7), as<br>this will be the file name<br>on Wikimedia Commons<br>e.g., 'Artwork name -<br>Artist name - Accession<br>number'.<br>Pattypan will use this<br>column to sort the<br>spreadsheet by A-Z. |  |  |

name: The Cherry Woman - Kate Greenaway - 62-1924-118

Columns C-R: Complete Columns C-R with the descriptive information that should accompany the image on Wikimedia Commons. If your organisation uses a collections management system or similar database, this information may be found or exported from your existing records. Not all fields in this section are necessary to complete.

**Tip:** Use the <u>Sandbox Template</u> to test and experiment with '<u>Wiki-created template tags</u>. These Wiki-created template tags will automatically apply certain templates to a

Category or File page. This makes the images uploaded to Wikimedia Commons easier for users to find and insert on Wikipedia pages.

The format of Wiki-created templates is the name of the template enclosed in double curly brackets, *e.g.*, {{template name}}. Wiki-created template tags use US spelling, so resist correcting the spelling to UK conventions or you will break the template link (*e.g.*, do not change {{Technique | **watercolor** | card}} to {{Technique | **watercolour** | card}}.

| DATA FIELD                                                                                     | DESCRIPTION                                                                                                    | Additional clarification, with examples below                                                                                                    |  |  |  |
|------------------------------------------------------------------------------------------------|----------------------------------------------------------------------------------------------------|----------------------------------------------------------------------------------------------------|--|--|--|
| artist (C)                                                                                     | Full name of the creator as it appears in your<br>catalogue or record <b>[or]</b> Wikidata QID code using<br>the following format:<br>{{Creator   Wikidata = <i>Enter QID code here</i>   Option<br>=}}          | If the artist has a <u>Wikidata</u><br>page you can use their<br>QID code. This will link the<br>image to an artist's<br>Wikidata item and<br>biography and makes the<br>image more likely to be<br>used in Wikipedia articles.                                           |  |  |  |
| artist: Kate Gree                                                                              | naway <b>[or]</b> {{Creator   Wikidata = Q204936  Option =}}                                                                                                    | -                                                                                                    |  |  |  |
| author (D)                                                                                     | Full name of the creator of written works as it<br>appears in your catalogue or record <b>[or]</b> Wikidata<br>QID code using the following format:<br>{{Creator   Wikidata = Enter QID code here  Option<br>=}} | Similar to the artist (c)<br>field, use this field to link<br>to a Wikidata page about<br>the author.<br>You will likely only use the<br>artist field. An example<br>where both fields will be<br>used includes a page of a<br>book that has an artistic<br>illustration. |  |  |  |
| author: Charles I                                                                              | author: Charles Dickens [or] {{Creator   Wikidata = Q5686  Option =}}                                                                                                    |                                                                                                    |  |  |  |
| title (E)                                                                                      | Title of the work                                                                                                    |                                                                                                    |  |  |  |
| title: The Cherry                                                                              | title: The Cherry Woman                                                                                                    |                                                                                                    |  |  |  |
| description (F)                                                                                | Description of the work, creator and/or subject.                                                                                                    | This can include links<br>where relevant.<br>It is good practice to wrap<br>descriptions in a language<br>identifier, <i>e.g.</i> ,<br>{{en 1= <i>description here</i> }}.                                                                                                |  |  |  |
| description: {{en 1= Kate Greenaway was a Victorian artist and writer known for her children's |                                                                                                    |                                                                                                    |  |  |  |

**description:** {{en|1= Kate Greenaway was a Victorian artist and writer known for her children's book illustrations.

She was educated at home, and then attended several dame schools. When she was 12 she attended night classes at Finsbury School, a branch of the South Kensington School of Art. Night

courses were open only to women and offered training in drawing, porcelain painting, lithography and wood engraving, and followed the National Course of Art Training in decorative arts. The course was based around copying geometrical and botanical designs. Its aim was to train future artisans in the areas of wallpaper, carpet and tile design.In 1864 she attended the Royal Female School of Art. For the first time she was able to draw the human figure. In Victorian society it was unacceptable for women to draw the naked figure. Instead women drew from plaster casts and models dressed in historical and ornamental costume. Kate Greenaway used these methods to study the human figure, but it did not compare with studying from life. She never managed fully to master human anatomy.

In 1871 she became a student at the Slade School of Art, under Sir Edward Poynter, the painter, designer and craftsman. He encouraged students to be expressive and creative. She continued to be frustrated in the way women were segregated from men in the life class.

Greenaway's training coincided with an explosion of the card market that by the 1860s was at the height of its popularity. In 1871 Marcus Ward & Co, one of the main Victorian card printers, hired Kate Greenaway. Her designs were very popular and sold well.}}

| date (G)                                                              | Date the work was created, such as a specific date, a period or 'unknown'                          | The following formats are<br>recognised:<br>• YYYY<br>• YYYY-MM<br>• YYYY-MM-DD<br>• MM-YYYY<br>• DD-MM-YYYY<br>• DD-MM-YYYY<br>• YYYY to YYYY<br>Go to <u>Template Other</u><br><u>Dates</u> for more<br>information on Wikimedia<br>Commons date formats |  |  |
|-----------------------------------------------------------------------|----------------------------------------------------------------------------------------------------|----------------------------------------------------------------------------------------------------|--|--|
| date: 1891                                                            |                                                                                                    |                                                                                                    |  |  |
| medium (H)                                                            | The technique and materials used <b>[or]</b> use the following format for Wiki templates.          | Learn more about the <u>Wiki</u><br><u>technique template</u> .                                                                                                    |  |  |
|                                                                       | {{Technique  Enter technique here   Enter materials<br>here }}                                     |                                                                                                    |  |  |
| medium: watercolour on card [or] {{Technique   watercolor   card}}    |                                                                                                    |                                                                                                    |  |  |
| dimension (I)                                                         | Dimension of the artwork (width x height) <b>[or]</b> use the following format for Wiki templates. | Learn more about the <u>Wiki</u><br><u>size template</u> .                                                                                                    |  |  |
|                                                                       | {{Size  Unit=  height=  width= }}                                                                  |                                                                                                    |  |  |
| dimension: 223 x 195 mm [or] {{Size Unit=mm  height=223  width=195 }} |                                                                                                    |                                                                                                    |  |  |
| department<br>(J)                                                     | Department or specific collection within the organisation                                          |                                                                                                    |  |  |
| department: Find                                                      | e Art; Drawings                                                                                    |                                                                                                    |  |  |
| place of<br>discovery (K)                                             | Place of discovery or location where an object was found, which might be different from place of   | This field applies to archeological artefacts.                                                                                                    |  |  |

|                                                                                                    | origin                                                            |                                                                                                    |  |
|----------------------------------------------------------------------------------------------------|-------------------------------------------------------------------|----------------------------------------------------------------------------------------------------|--|
| place of discovery: Exeter                                                                                                    |                                                                   |                                                                                                    |  |
| object history<br>(L)                                                                                                    | Provenance (the history of a work's ownership)                    | This might include:<br><ul> <li>'commissioned by'</li> <li>'owned by'</li> <li>'significant event'</li> </ul>                                     |  |
| object history: 1                                                                                                    | 519: acquired by Francis I of France from Leonardo d              | la Vinci                                                                                                    |  |
| exhibition<br>history (M)                                                                                                    | Exhibition history of the artwork                                 | This could include the<br>name of exhibitions, dates<br>and where the work has<br>been exhibited.                                                 |  |
| <b>exhibition history:</b> Included in 'By Royal Appointment: Devon Lace Makers' at the Royal Albert Memorial Museum & Art Gallery in Exeter, UK, in 2020 |                                                                   |                                                                                                    |  |
| inscriptions<br>(N)                                                                                                    | Description of inscriptions, captions, coats of arm, etc          |                                                                                                    |  |
| inscriptions: 'K Greenaway, EXETER No 19, 30'                                                                                                    |                                                                   |                                                                                                    |  |
| notes (O)                                                                                                    | Any additional information about the artwork and its history      |                                                                                                    |  |
| notes: Depicted                                                                                                    | notes: Depicted person: Клеопатра (Cleopatra)                     |                                                                                                    |  |
| accession<br>number (P)                                                                                                    | Accession number or some other inventory or identification number | This can be linked to the<br>object's page on your<br>collections website. This<br>could result in increased<br>web traffic to your<br>website.   |  |
|                                                                                                    |                                                                   | If you link the accession<br>number to your website,<br>use a stable URL and<br>wrap both the link and<br>accession number in<br>square brackets. |  |
| accession Number: 62/1924/118 [or]<br>[https://rammcollections.org.uk/collections/21a90176-01f4-3b8e-aff4-ebefe25b9a01/<br>62/1924/118]                   |                                                                   |                                                                                                    |  |
| place of<br>creation (Q)                                                                                                    | Place where the artwork was created                               | QIDs can be used here to<br>make this field link out to<br>the location's Wikipedia<br>page.                                                      |  |
| place of creation: London                                                                                                    |                                                                   |                                                                                                    |  |
| references (R)                                                                                                    | Books and websites with information about the                     |                                                                                                    |  |

references: https://www.english-heritage.org.uk/visit/blue-plaques/kate-greenaway/

#### Columns S-V: Complete Columns S-V with descriptive information about your

**organisation.** This informs users where the original artworks are held and whether the images were uploaded as part of a partnership.

| DATA FIELD                                                                                                    | DESCRIPTION                                                                                                    | Additional clarification, with examples below                                                                                                    |
|----------------------------------------------------------------------------------------------------|----------------------------------------------------------------------------------------------------|----------------------------------------------------------------------------------------------------|
| institution (S)                                                                                                    | Name of your organisation <b>[or]</b> using the following format for the Institution template:                                                                                                    | Learn more about the <u>Wiki</u><br>institution template.                                                                                                    |
|                                                                                                    | {{Institution:Enter Institution name here}}                                                                                                    |                                                                                                    |
|                                                                                                    | You can also use your organisation's QID using the following format:                                                                                                    |                                                                                                    |
|                                                                                                    | {{Institution  wikidata: Enter Institution QID here}}                                                                                                    |                                                                                                    |
| <b>institution:</b> National Library of Wales <b>[or]</b> {{Institution:National Library of Wales}} <b>[or]</b> {{Institution  wikidata: <i>Q666063</i> }} |                                                                                                    |                                                                                                    |
| credit line (T)                                                                                                    | How the artwork came into the organisation's collection, if known                                                                                                    | If this information is<br>unavailable you can simply<br>use your organisation's<br>name.                                                                     |
| credit line: Gift of the Friends of RAMM, 1961                                                                                                    |                                                                                                    |                                                                                                    |
| source<br>(required) (U)                                                                                                    | Information about the source of the image or the photographer                                                                                                    | This field is the <b>only</b><br><b>required data field.</b> You<br>can always use your<br>organisation's name as the<br>source.                             |
| <b>source:</b> Royal Albert Memorial Museum & Art Gallery <b>[or]</b> {{Institution:Royal Albert Memorial Museum}}                                         |                                                                                                    |                                                                                                    |
| partnership<br>(V)                                                                                                    | Information about any partnership (e.g.,<br>Wikimedia Foundation) that supported the<br>project, digitisation or upload <b>[or]</b> use the<br>following format for the Partnership template (if<br>one exists):<br>{{ <i>NameofPartnershipTemplate</i>  Lang=en}} | For example, the GLAM-E<br>Lab has a <u>partnership</u><br><u>template</u> that we<br>encourage our partners or<br>anyone using our<br>resources to include. |
| partnership: {{GLAM-E_Lab  Lang=en}}                                                                                                    |                                                                                                    |                                                                                                    |

**Columns W-X: This information relates to the copyright status of the work.** This informs users that the work is free from copyright and they are able to use the images however they wish.

| DATA FIELD                                   | DESCRIPTION                                                                                                    | Additional clarification, with examples below                    |
|----------------------------------------------|----------------------------------------------------------------------------------------------------|------------------------------------------------------------------|
| permission<br>(W)                            | The copyright status of the work, e.g., public domain <b>[or]</b> use the following format for Wiki templates if applying the 'life + 70' rule:                                                                                                    | Learn more about the other available <u>Wiki</u> copyright tags. |
|                                              | {{PD-old-70}}                                                                                                    |                                                                  |
| permission: Public Domain [or] {{PD-old-70}} |                                                                                                    |                                                                  |
| license (X)                                  | This should highlight that the work has been<br>released under a public domain machine-readable<br>statement <b>[or]</b> use the following format for Wiki<br>templates:<br>For <u>CCO</u> , {{CCO}}<br>For <u>Public Domain Mark</u> , {{CC-PD}}<br>For <u>No Copyright - United States</u> , {{ InFi  <br>Standardized rights statement   {{ rights<br>statement  <br>http://rightsstatements.org/vocab/NoC-US/1.0/ }} |                                                                  |
| license: CC0 1.0 [or] {{CC0}}                |                                                                                                    |                                                                  |

**Columns Y-AA:** This information relates to the Wikimedia sites.

| DATA FIELD                                                                                                    | DESCRIPTION                                                                                                    | Additional clarification, with examples below                                                                                           |  |
|----------------------------------------------------------------------------------------------------|----------------------------------------------------------------------------------------------------|----------------------------------------------------------------------------------------------------|--|
| other versions<br>(Y)                                                                                                    | This will populate the field with thumbnails of<br>images on Wikimedia Commons with similar<br>content or derivative files | If multiple versions you<br>can create a gallery of the<br>different versions, e.g.,<br><gallery> Insert file names<br/>here </gallery> |  |
| other versions:<br><gallery><br/>File:Sandro Botticelli - La nascita di Venere - Google Art Project.jpg Original from [[:w:Google Art<br/>Project Google Art Project]]<br/>File:Sandro Botticelli - La nascita di Venere - Google Art Project - edited.jpg Edited to brighten<br/>File:Sandro Botticelli - La nascita di Venere - Google Art<br/>ProjectFXD.jpg thumb none upright=.5 Remastered color<br/><gallery></gallery></gallery> |                                                                                                    |                                                                                                    |  |
| wikidata: (Z)                                                                                                    | Wikidata QID for the work (if one exists)                                                                                  | This is meant for QIDs of                                                                                                    |  |

|                                                                                                    |                                                     | the artwork itself and not<br>the QIDs for authors or<br>subjects, e.g., the painting<br><i>Portrait of a Man in a Red</i><br><i>Suit</i> has its own <u>Wikidata</u><br><u>page</u> , so you would use<br>this QID.                                         |
|----------------------------------------------------------------------------------------------------|-----------------------------------------------------|----------------------------------------------------------------------------------------------------|
|                                                                                                    |                                                     | Adding the artwork's QID<br>(if one exists) will<br>auto-populate other<br>information into the<br>summary data.                                                                                                    |
| wikidata: Q16989403                                                                                                    |                                                     |                                                                                                    |
| categories<br>(AA)                                                                                                    | Any category or subcategory page linked to the item | Categories are intended to<br>group together pages on<br>similar subjects. By<br>grouping the works by<br>institution it allows you to<br>track image use using<br><u>GLAMorgan</u> .<br>You can have as many<br>categories and<br>subcategories you'd like, |
|                                                                                                    |                                                     | you just need to separate them with a semicolon.                                                                                                    |
| <b>categories:</b> Images from Royal Albert Memorial Museum and Art Gallery; Women Artists (Images from Royal Albert Memorial Museum and Art Gallery) |                                                     |                                                                                                    |

### **Useful Resources**

- 'Doing digitisation on a budget: a guide to low-cost digital projects'. This guide written by Mathilde Pavis and Andrea Wallace provides an overview of low-cost digitisation with examples of projects by institutions and organisations. It covers using Wikimedia Commons as part of this process.
- **'Open licensing: a digital heritage leadership briefing'.** This <u>briefing</u> written by Andrea Wallace and Michael Weinberg provides decision makers with a snapshot of open licensing across the UK heritage sector. It includes examples of institutional use of Wikimedia Commons.
- 'Nudging Users to Reference Institutions When Using Public Domain Materials'. Creative Commons provides <u>guidance</u> on how to encourage and support users in referencing a work, its creator and host organisation when using digitised public domain collections.

#### Pattypan

- **'Pattypan and Wikimedia Commons'.** This <u>presentation</u> by Andrew Lih for the 2018 GLAM Wiki conference provides guidance on how to use Pattypan to batch upload files to Wikimedia Commons.
- **'Leith Improvement Scheme Pattypan upload to Wikimedia Commons'.** Created by Ewan McAndrew for the University of Edinburgh, this <u>video</u> demonstrates the process of uploading images to Wikimedia Commons in bulk using Pattypan.
- **'Learning patterns/Uploading files using Pattypan'.** Meta-Wiki, the global community site for the Wikimedia Foundation's projects, has general <u>guidelines</u> on uploading files using Pattypan.
- **'Pattypan: Beautiful descriptions. Minimal difficulty'.** Created by Paweł Marynowski, this <u>flyer</u> provides a high-level overview of Pattypan.
- **'Simple Pattypan Manual'.** Wikimedia Commons also has a straightforward and simple Pattypan <u>manual</u>.

#### Wiki platforms

- 'Guide for Cultural and Memory Institutions to make women visible on Wikipedia'. Written by Whose Knowledge?, this <u>guide</u> was created specifically to support institutions in joining and participating in Open GLAM with a specific focus on underrepresented communities.
- 'Dos and Don'ts for adding images to Wikimedia Commons and Wikipedia'. Written by Whose Knowledge?, this <u>guide</u> will help you understand what kinds of images are appropriate for Wikimedia projects. It explains many of the things you should not do when uploading images, and others that you should do.
- **GLAMorgan.** A tool that tracks the number of page views for articles which include images from a specific Category page.

- **GLAM Wiki Dashboard.** A <u>usage analysis tool</u> for GLAM institutions that displays statistical data on image engagement across Wikimedia platforms. GLAM Wiki Dashboard offers additional visualisations to GLAMorgan, but can take months to set up an account.
- How to Link Your Institution's Collections to Wikidata?: a short manual to a semi-automatic way of using the "archives at" property. This <u>manual</u> establishes a semi-automatic way to achieve interlinking existing (online) archival finding aids with their respective Wikidata items of persons.
- Association of Research Libraries White Paper on Wikidata: Opportunities and Recommendations. Written by the Association of Research Libraries, this White Paper recommends a variety of ways for librarians to use Wikidata in advancing global discovery of their collections, faculty, and institutions.
- **GLAM/Metadata standards and Wikimedia.** This <u>Wikimedia page</u> collects widely-used metadata standards in the GLAM sector and indicates how they integrate with Wikimedia platforms.
- **GLAM/Resources/Data and media partnerships workflow.** This <u>Wikimedia page</u> summarises the basic steps in data and media partnerships between Wikimedians and cultural institutions.
- **Persistent Identifiers and Wikidata.** This <u>blog post</u> details how the Biodiversity Heritage Library harvested persistent identifiers from Wikidata as part of their longstanding project to disambiguate and deduplicate author records in the BHL database.
- **QuickStatements tool.** This <u>tool</u> was created by Magnus Manske for editing Wikidata items based on a simple set of text commands.